gov.mg

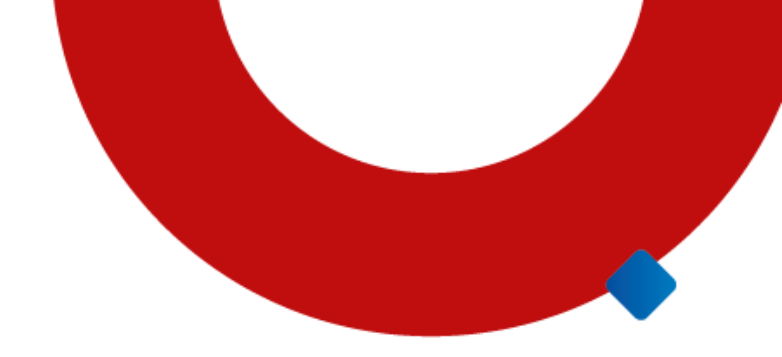

# gov.mg

#### **Treinamento**

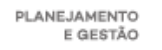

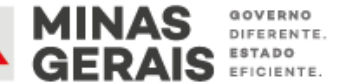

Nov 2021

| AGEN                  | IDA                     |                                           |
|-----------------------|-------------------------|-------------------------------------------|
|                       |                         |                                           |
|                       | O Modelo Fast           |                                           |
|                       | Requisitos do modelo    |                                           |
|                       | Transporte na RMBH      |                                           |
|                       | Transporte para viagens |                                           |
|                       | Execução do contrato    |                                           |
|                       | Virada do modelo        |                                           |
|                       | Próximos passos         |                                           |
| $\searrow$ $\bigcirc$ |                         |                                           |
|                       |                         | PLANEJAMENTO<br>E GESTÃO E GERAIS E FICIE |

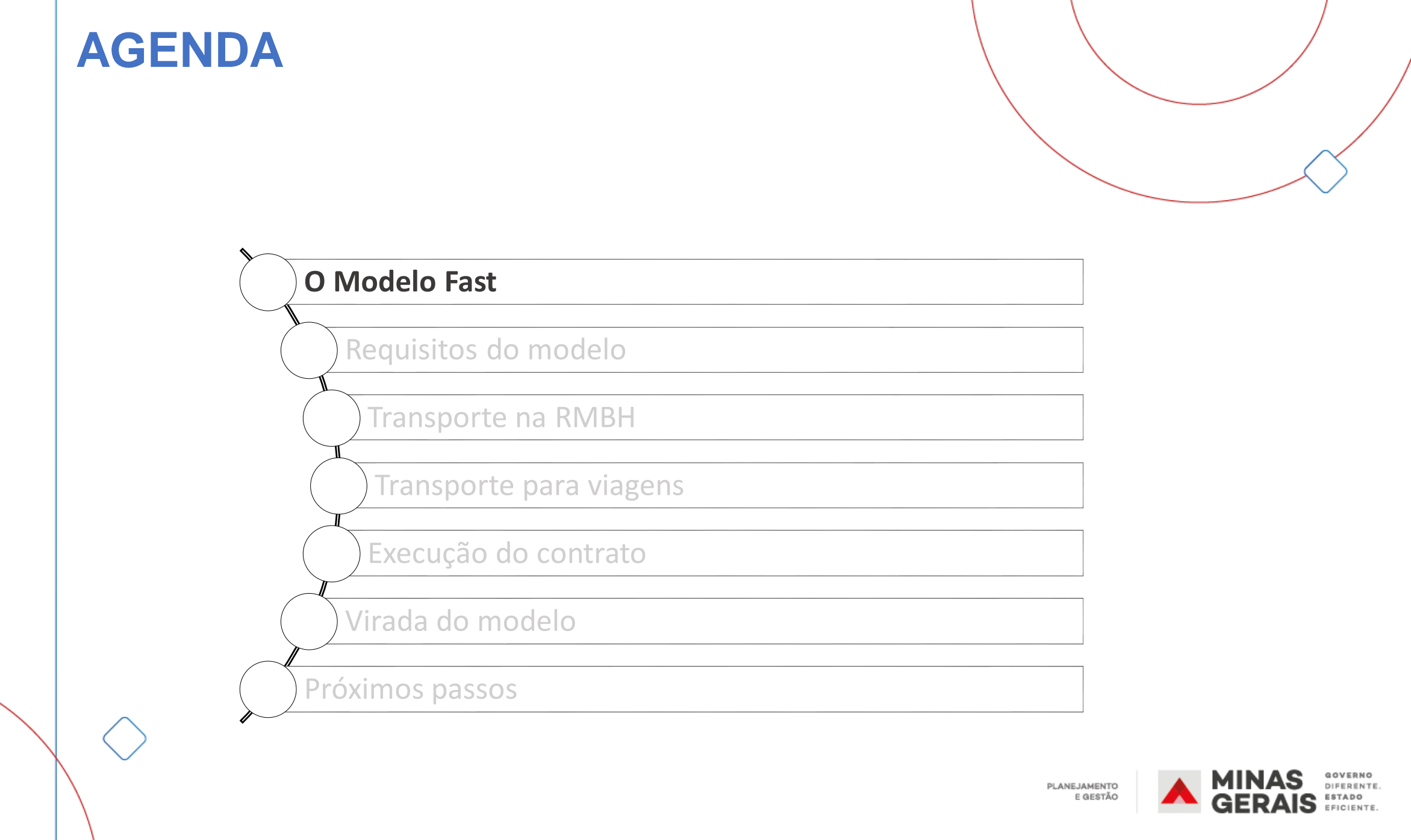

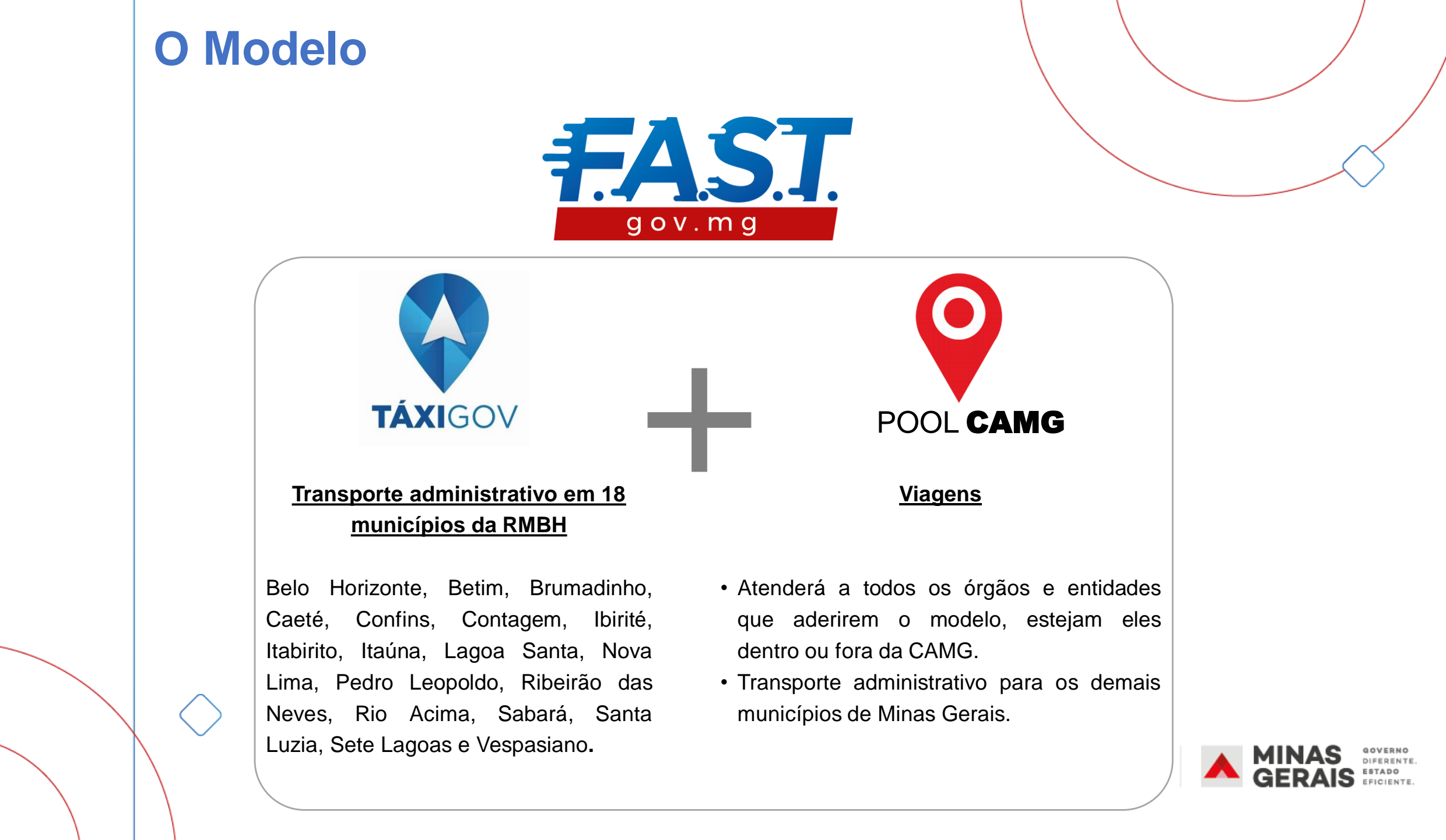

## **Benefícios do Modelo**

- Liberar servidores do setor de transportes para outras atividades
- Padronizar regras de uso
- Aprimorar controles

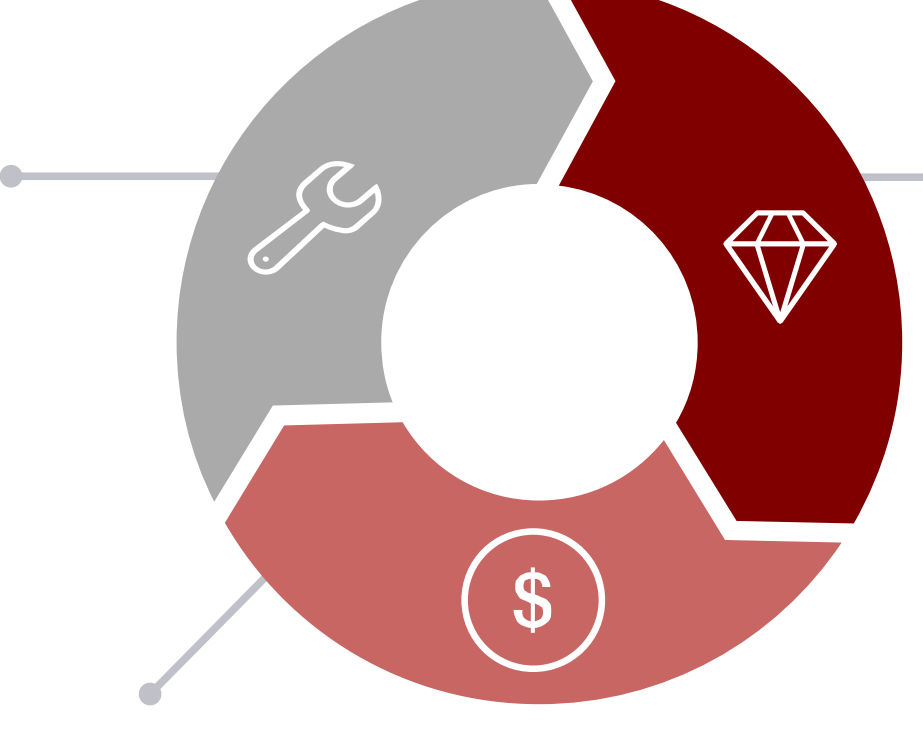

- Economia de recursos
- Redução da ociosidade da frota

## Melhorar a qualidade do transporte:

- Disponibilidade
- $\circ$  Flexibilidade
- o Idade da frota
- o Conservação da frota

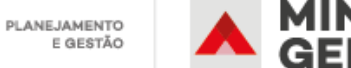

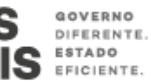

## Perfis

| TÁXIGOV POOL CAMG | Gestor<br>central       | <ul> <li>Representante da SEPLAG/CEFAC responsável pela gestão do Modelo Fast<br/>(TáxiGov + Pool CAMG) em nível central, abrangendo todos os órgãos e<br/>entidades do Poder Executivo do Estado de Minas Gerais</li> </ul>                                                               |
|-------------------|-------------------------|----------------------------------------------------------------------------------------------------|
| POOL CAMG         | Gestor<br>setorial      | <ul> <li>Representante da unidade de gestão de frota responsável pela gestão,<br/>fiscalização e acompanhamento da execução dos serviços do TáxiGov no<br/>órgão/entidade a qual está vinculado. É o canal de comunicação com o gestor<br/>central.</li> </ul>                             |
| POOL CAMG         | Gestor de<br>unidade    | <ul> <li>Representante responsável pela gestão, fiscalização e acompanhamento da<br/>execução dos serviços do TáxiGov no âmbito da unidade administrativa a que<br/>está vinculado. Ex: Gabinete, Unidade Finalística, etc. É o canal de comunicação<br/>com o gestor setorial.</li> </ul> |
| POOL CAMG         | Ponto Focal             | <ul> <li>Representante da unidade administrativa responsável pela solicitação de viagens<br/>do Pool CAMG pelo Portal de Serviços CA.</li> </ul>                                                                                                    |
| TÁXIGOV POOL CAMG | Usuário<br>(Passageiro) | <ul> <li>Passageiro do Modelo Fast (TáxiGov e Pool CAMG)</li> <li>Também responsável por solicitar, avaliar e contestar corridas pelo TáxiGov.</li> </ul>                                                                                                    |

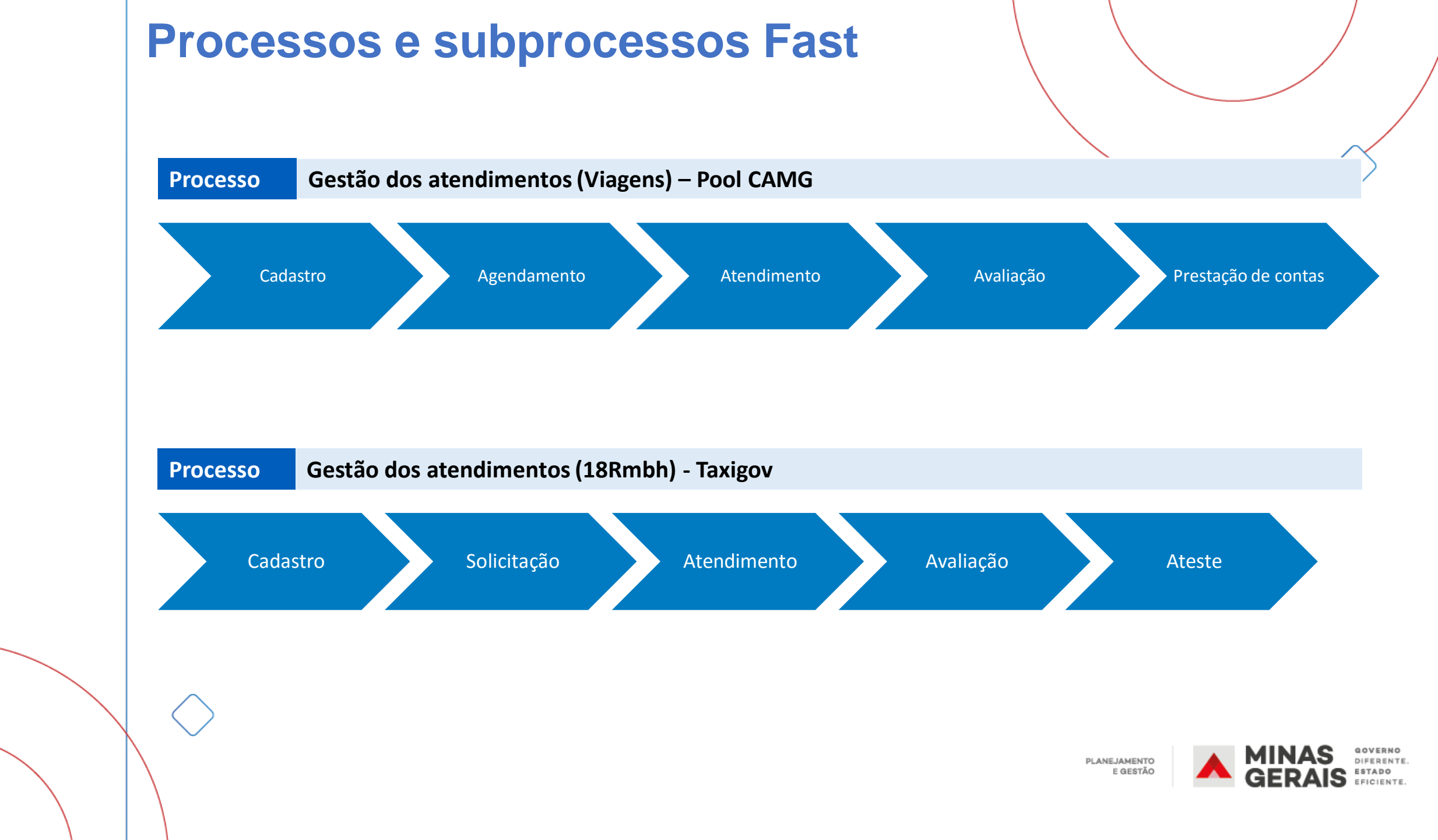

| AGEN         | IDA                                        |                          |
|--------------|--------------------------------------------|--------------------------|
|              |                                            |                          |
|              | O Projeto Fast                             |                          |
|              | Requisitos do modelo<br>Transporte na RMBH |                          |
|              | Transporte para viagens                    |                          |
|              | Execução do contrato<br>Virada do modelo   |                          |
|              | Próximos passos                            |                          |
| $\backslash$ |                                            | PLANEJAMENTO<br>E GESTÃO |

## Requisitos para uso do modelo Fast

#### Definições do Órgão/Entidade: **Recomendações:** 📰 Unidade Setorial → Código SEI da **unidade formal** onde está o Gestor de Frota Unidade Administrativa $\rightarrow$ Código SEI da unidade formal (diretoria ou equivalente) Gestor Setorial (+ substituto) → Gestor de Frota do Órgão Gestor de Unidade (+ substituto) $\rightarrow$ Gestor da unidade Ponto Focal $\rightarrow$ até 3 designados por unidade Usuário

#### Passo a passo do cadastro:

- Cadastro do Ponto Focal é feito via formulário SEI (assinado pelo Diretor ou equivalente) para acesso à rotina do Portal de Serviços CA
- Cadastro das Unidades, Gestores e Usuários no TáxiGov requer preenchimento de planilha
- As planilhas preenchidas devem ser encaminhadas ao Gestor Central (SEPLAG/CEFAC)
- Gestor Central (SEPLAG/CEFAC) valida as planilhas e encaminha ao fornecedor TáxiGov

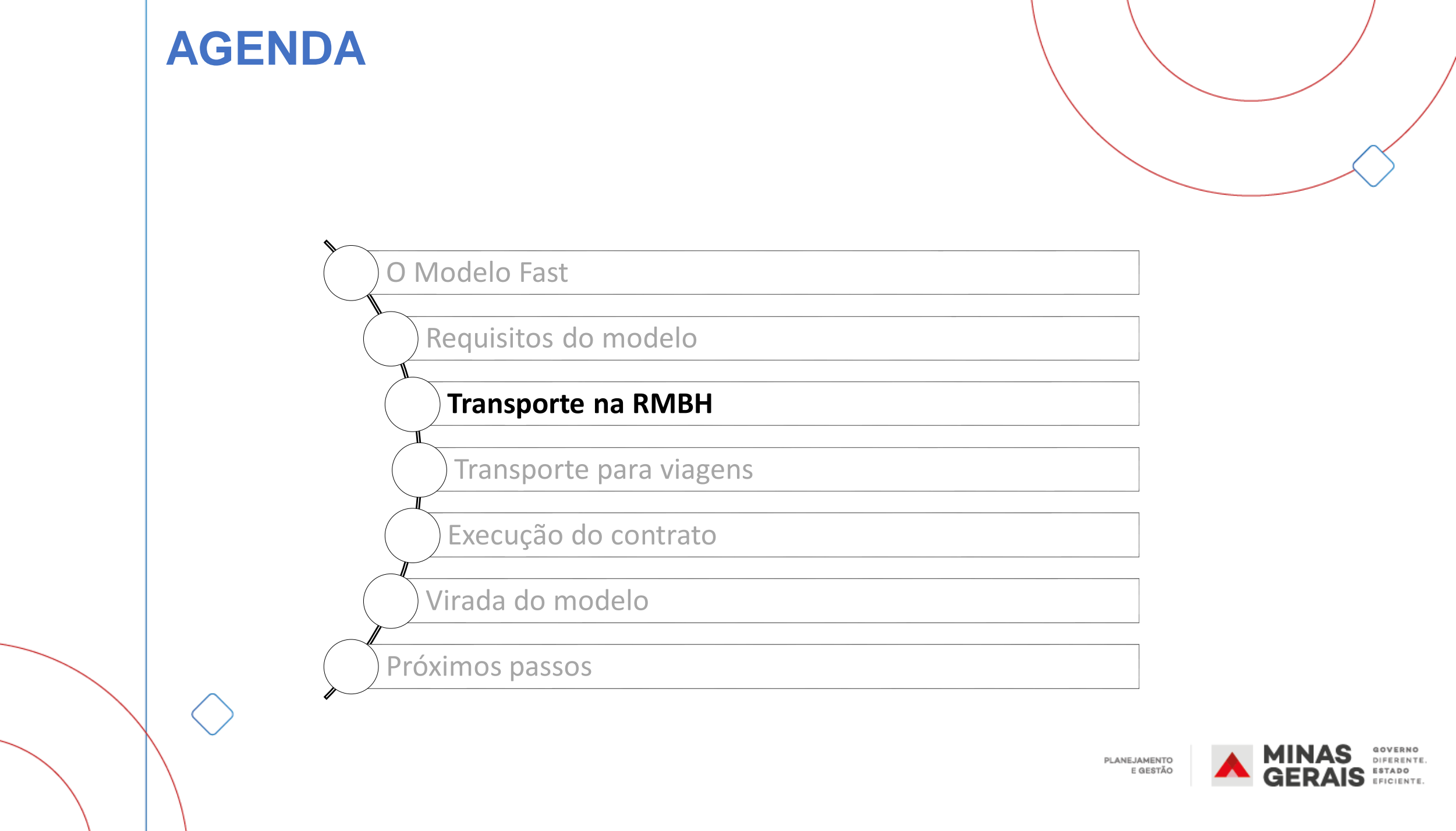

#### VISÃO GERAL

- Modelo de mobilidade adotado pelo Governo Federal desde 2017.
- o Expandido em Minas Gerais em 2020.
- Substituiu-se a frota própria/locada administrativa pelo serviço de transporte prestado por terceiros e intermediado por aplicativo (similar ao Uber, Cabify, 99).
- Os pedidos de corridas podem ser feitos pelo aplicativo ou computador.
- Agendamentos devem ser feito com pelo menos 30 minutos de antecedência.
- o Solicitações são feitas em tempo real.
- Após a solicitação, o passageiro deve ser atendido em até 15 minutos.
- O cancelamento feito após 5 minutos da solicitação gera cobrança de taxa.
- Paga-se somente somente quando se usar o serviço.
- Disponibilidade 24x7, requisitos mínimos para veículos e serviço.
- Veículos devem ter 4 portas e ar condicionado.
- O transporte via TáxiGov é feito somente por táxi.

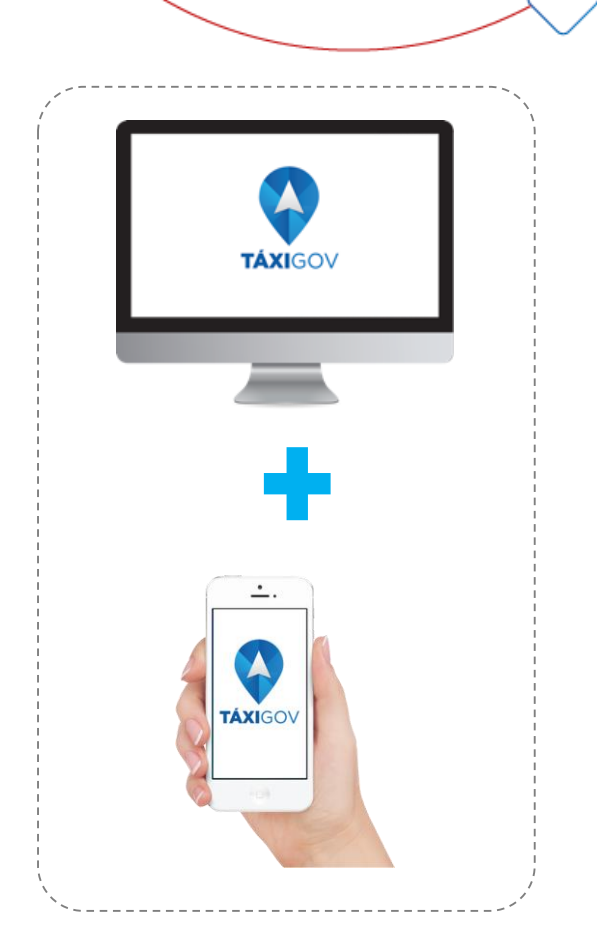

PLANEJAMENTO E GESTÃO

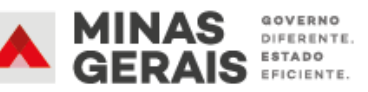

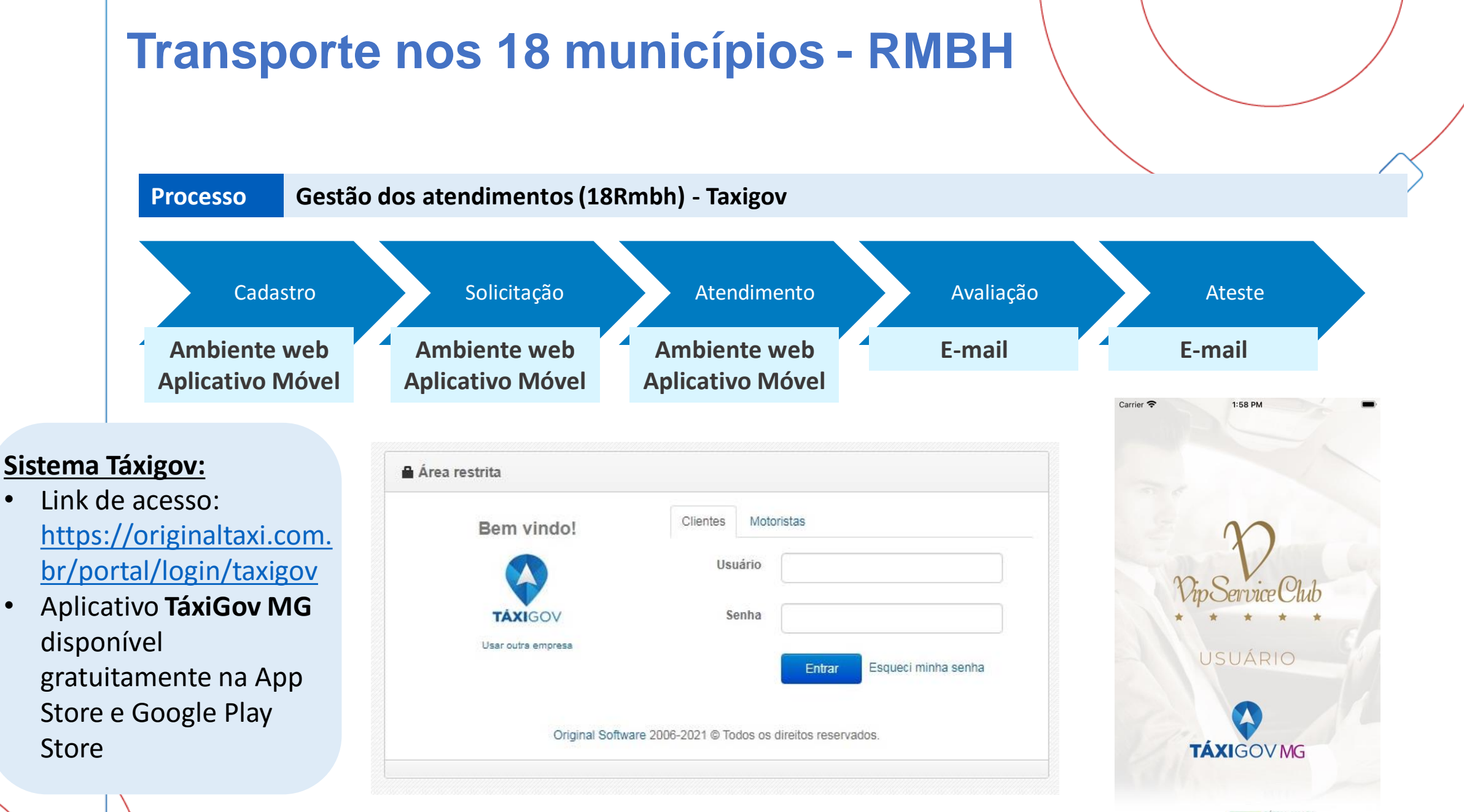

INISTERIO DA ECONOMIA Original Software © 2020

Cadastro

Atendimento

#### VISÃO GERAL – PLANILHA DE CADASTRO

| CPF DO USUÁRIO      | Nome                           | Cargo | Unidade Central            | Órgãos e En       | tidades              | Un. Administra  | ativa no              | formato SEI            | Descrições da U                  | n. Administrativa                              |
|---------------------|--------------------------------|-------|----------------------------|-------------------|----------------------|-----------------|-----------------------|------------------------|----------------------------------|------------------------------------------------|
| 11122233344         | JOSE DA SILVA                  |       | GOVERNO DE MINA            | S SEPLAG          | S                    | SEPLAG/CEFAC    |                       | 1                      | RETORIA CENTRAL DE GES           | TÃO LOGÍSTICA                                  |
| 55566677788         | ANTONIA SOARES                 |       | GOVERNO DE MINA            | S SEGOV           | 5                    | SEGOV/ASCOM     |                       | /                      | SSESSORIA DE COMUNICAÇ           | ÇÃO                                            |
| Somente<br>números  | Em caixa alta e<br>sem acentos |       | Sempre Governo<br>de Minas | Sigla do C        | Órgão                | Deve s<br>Padrã | ser pree<br>o utiliza | nchida no<br>do no SEI | Nome com<br>Administra           | npleto da Unidade<br>ativa em caixa alta       |
| Endereço            | de e-mail                      | Senha | Valor Limite               | Quantidade Limite | Frequência<br>Limite | a do Data do    | Limite                | Controla Horá          | 0                                | Perfil                                         |
| jose.silva@planejam | ento.mg.gov.br                 |       |                            |                   |                      |                 |                       | NÃO                    | USUÁRIO, GESTOR SE               | TORIAL                                         |
| antonia.soares@gov  | <u>erno.mg.gov.br</u>          |       |                            |                   |                      |                 |                       | NÃO                    | USUÁRIO                          |                                                |
|                     |                                |       |                            | NÃO PREENCHE      | R                    |                 | )                     | Sempre NÃ              | Os perfis deve<br>caixa alta e s | em ser preenchidos em<br>separados por vírgula |

#### VISÃO GERAL – TELA INICIAL GESTOR SETORIAL

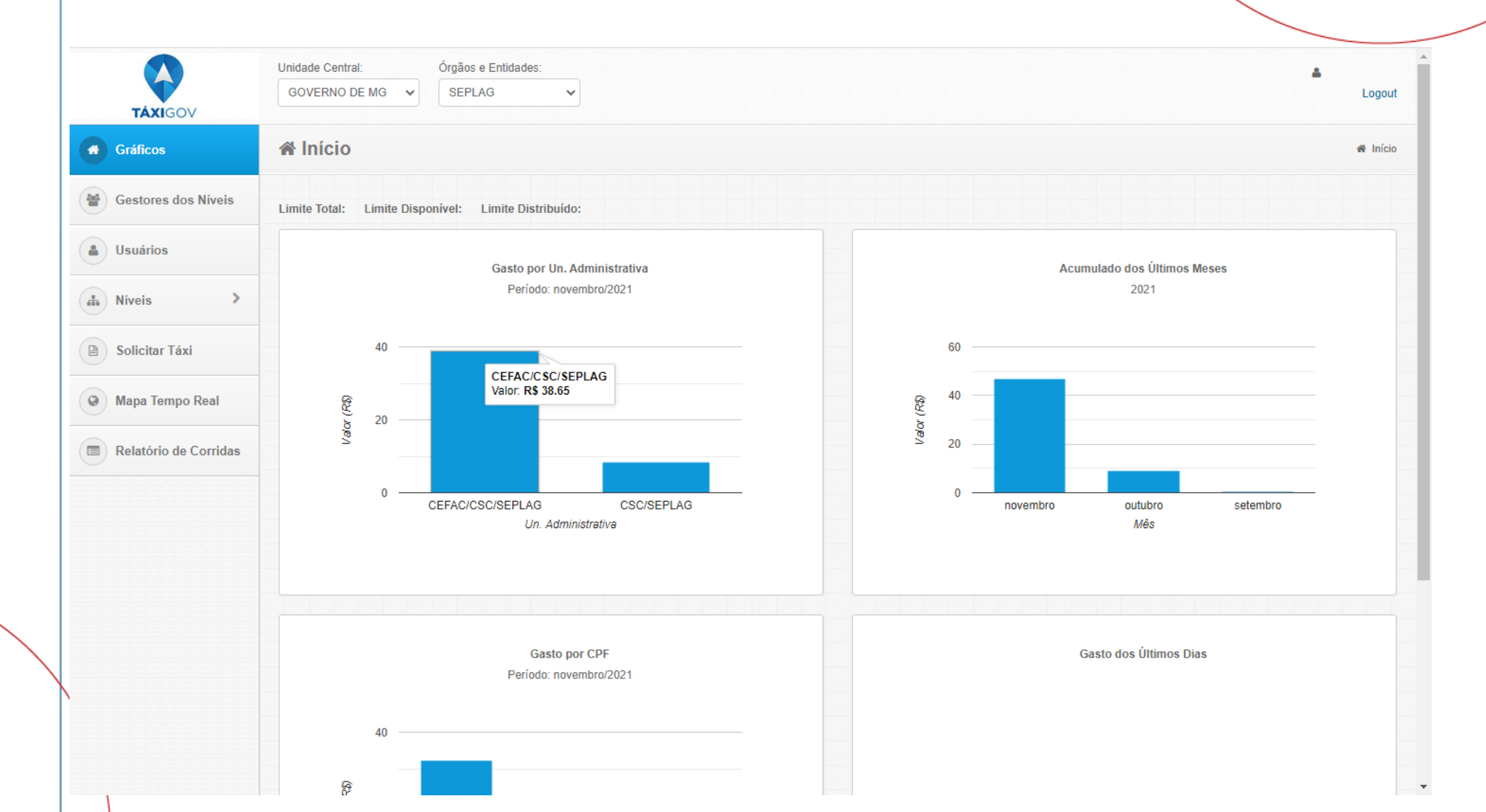

#### VISÃO GERAL – TELA INICIAL GESTOR DE UNIDADE

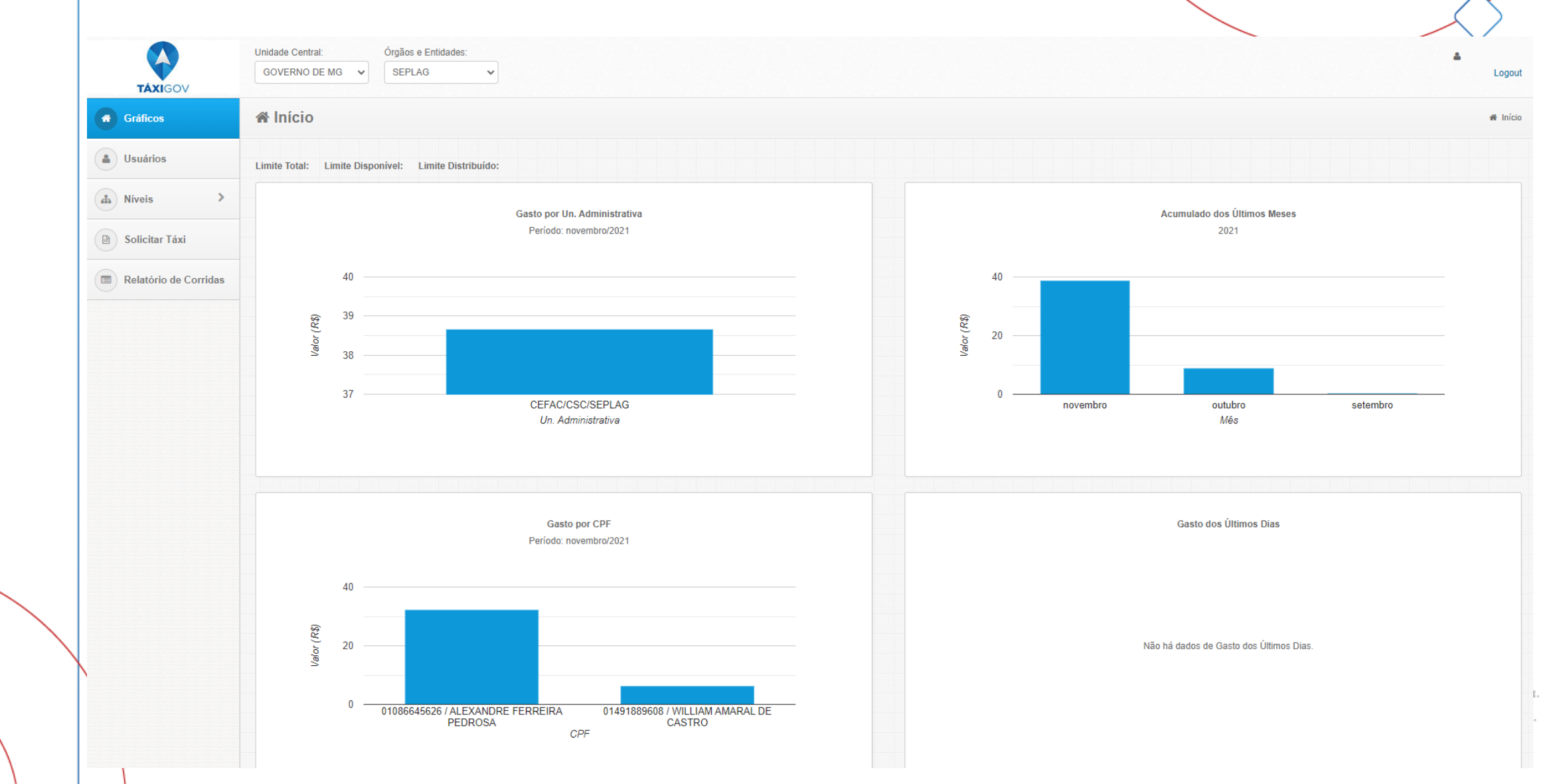

#### VISÃO GERAL – TELA INICIAL USUÁRIO

| Crédicos Meus dados Solicitar Táxi Relatório de Corridas Gasto por Un. Administrativa Gasto dos Otimos Das                                                                                      | -<br>VERNO DE MO<br>Logou |
|----------------------------------------------------------------------------------------------------|---------------------------|
| Mus ados       Gasto por Un. Administrativa       Acumulados Més a Més         Relatório de Corridas       Mes dos últimos Dias       Acumulados Més a Més                                      | 🕷 Inici                   |
| Solicitar Taxi       Gasto por Un. Administrativa       Acumulados Més a Més         Relatório de Corridas       Acumulados Més a Més         Gasto dos Óltimos Días       Acumulados Més a Més |                           |
| Relatório de Corridas                                                                                                    |                           |
| Gasto dos Útimos Dias                                                                                                    |                           |
| Gasto dos Últimos Dias                                                                                                    |                           |
| Gasto dos Últimos Dias                                                                                                    |                           |
| Gasto dos Últimos Dias                                                                                                    |                           |
| Gasto dos Últimos Dias                                                                                                    |                           |
| Gasto dos Ultimos Dias                                                                                                    |                           |
|                                                                                                    |                           |
|                                                                                                    |                           |
|                                                                                                    |                           |
|                                                                                                    |                           |
|                                                                                                    |                           |
|                                                                                                    |                           |

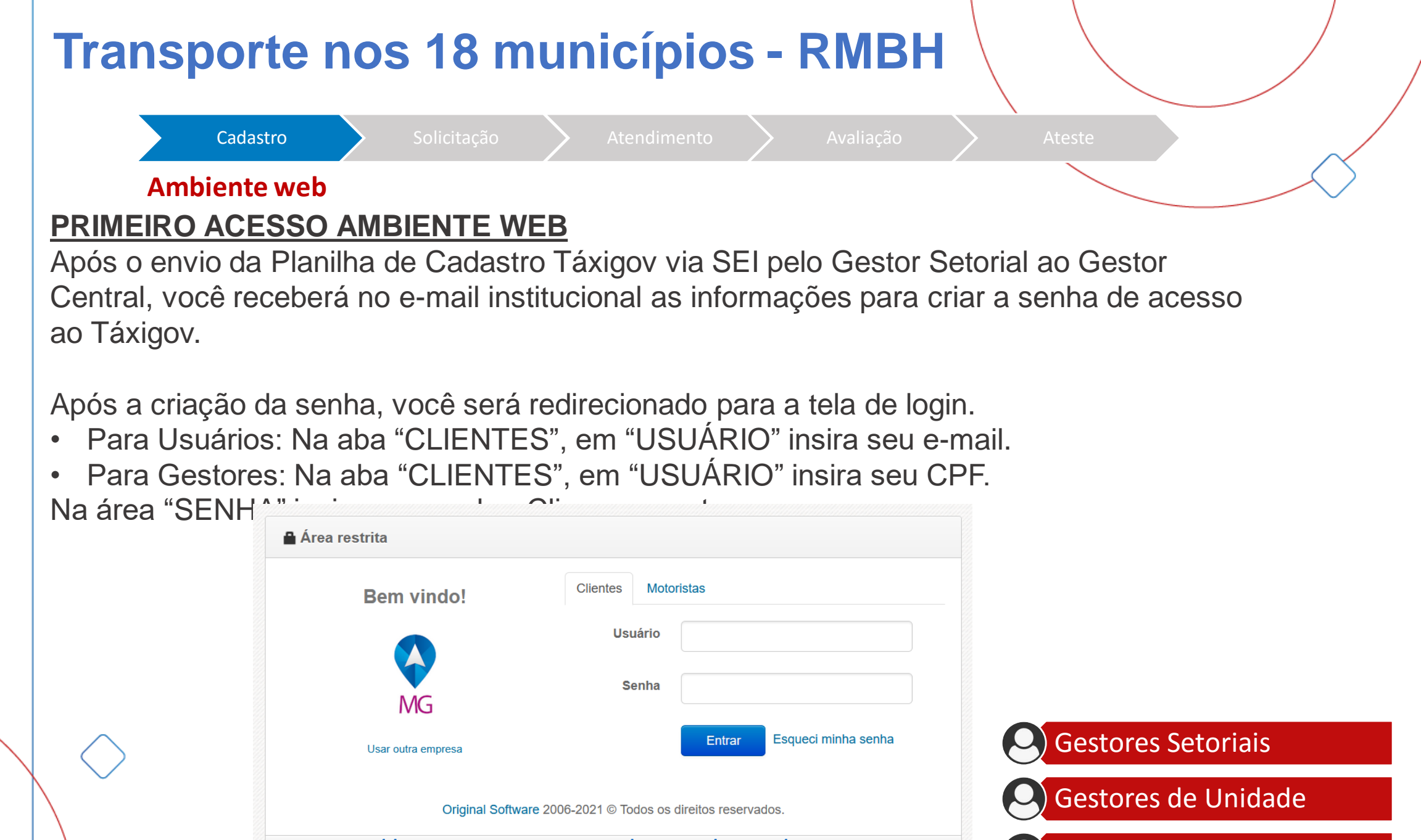

Usuários

https://originaltaxi.com.br/portal/login/taxigov

| <b>Fransporte</b>                   | nos 18 r               | nunicípi           | os - RME        | вн 🔪         |                   |   |
|-------------------------------------|------------------------|--------------------|-----------------|--------------|-------------------|---|
| Cadastro                            | Solicitação            | Atendiment         | o Avaliaçã      | •            | Ateste            | ~ |
| Ambiente wel                        | )                      |                    |                 |              |                   |   |
| <b>RECUPERAÇÃO I</b>                | <u>DE SENHA</u>        |                    |                 |              |                   |   |
| Para recuperação,                   | acesse o site <u>k</u> | https://originalta | axi.com.br/port | al/login/vip | <u>o-taxigov-</u> |   |
| mg clique em "ESC                   | UECI MINHA             | SENHA".            | a mail au CDE   | .)           |                   |   |
| No campo LOGIN                      | OUE-MAIL IN            | Isira seu login (  | e-mail ou CPr   | )            |                   |   |
| <u></u>                             |                        |                    |                 |              |                   |   |
|                                     |                        |                    |                 | 12           |                   |   |
| 🔒 Recuperar se                      | nha                    |                    |                 |              |                   |   |
| Recuperar ser                       | nha                    |                    |                 |              |                   |   |
| Recuperar ser<br>Login ou<br>E-mail | nha                    |                    |                 |              |                   |   |

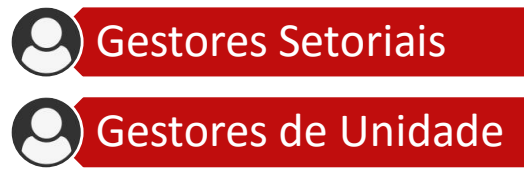

Usuários

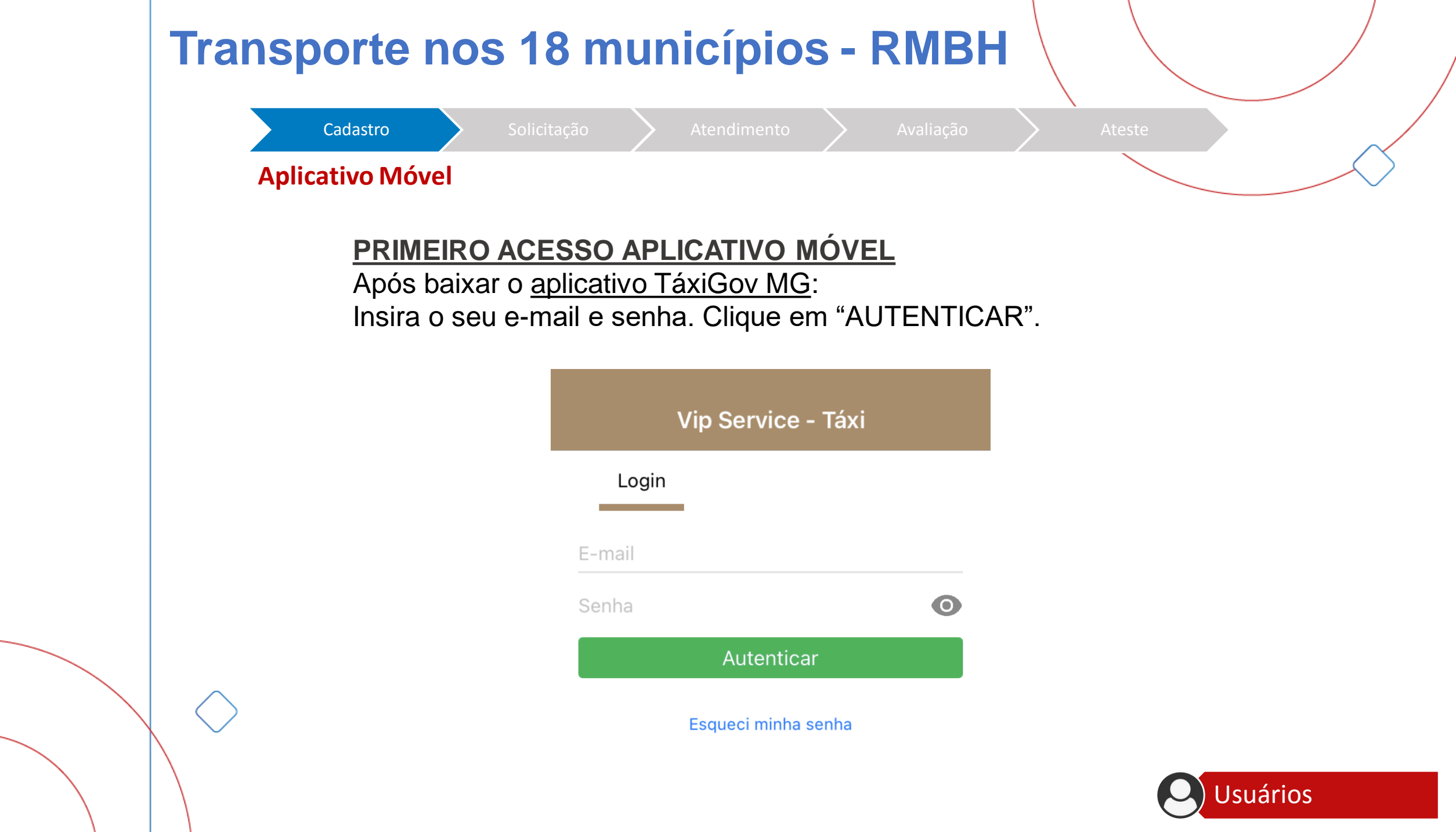

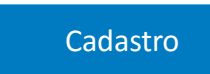

Atendimento

A

**Aplicativo Móvel** 

#### **RECUPERAÇÃO DE SENHA**

Para redefinir sua senha:

- 1. Clique em "ESQUECI MINHA SENHA".
- 2. Insira seu e-mail. Clique em "ENVIAR".
- 3. Usuário receberá e-mail com link para redefinir senha.

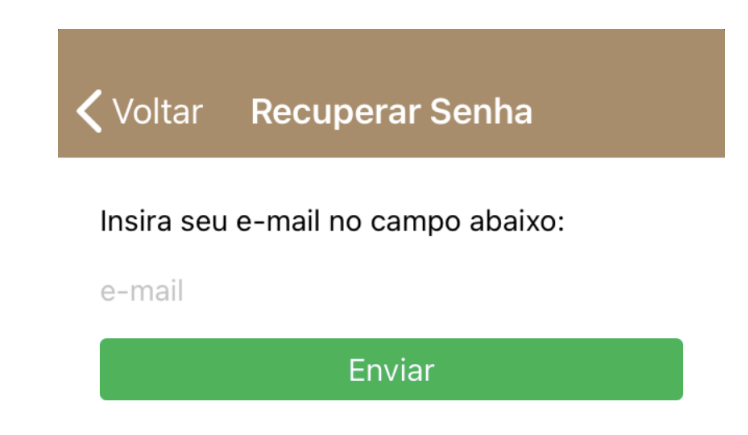

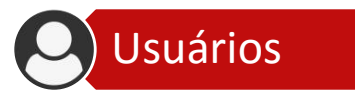

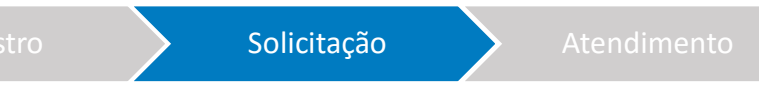

#### **Ambiente web**

#### SOLICITAÇÃO ONLINE DE CORRIDA

Página inicial > SOLICITAR TÁXI

- 1. No canto superior da página, clique em "NOVO PEDIDO".
- 2. Preencha os dados do passageiro.
- 3. Para escolher a origem clique em "SELECIONAR".
- 4. Insira o endereco de origem. Clique em "OK".
- 5. No campo destino clique em "SELECIONAR".
- 6. Insira o endereço de destino. Clique em "OK".
- 7. Caso queira agendar, clique em "AGENDAR".
- 8. Selecione o motivo do uso do táxi.
- 9. Clique em "CHAMAR TÁXI".

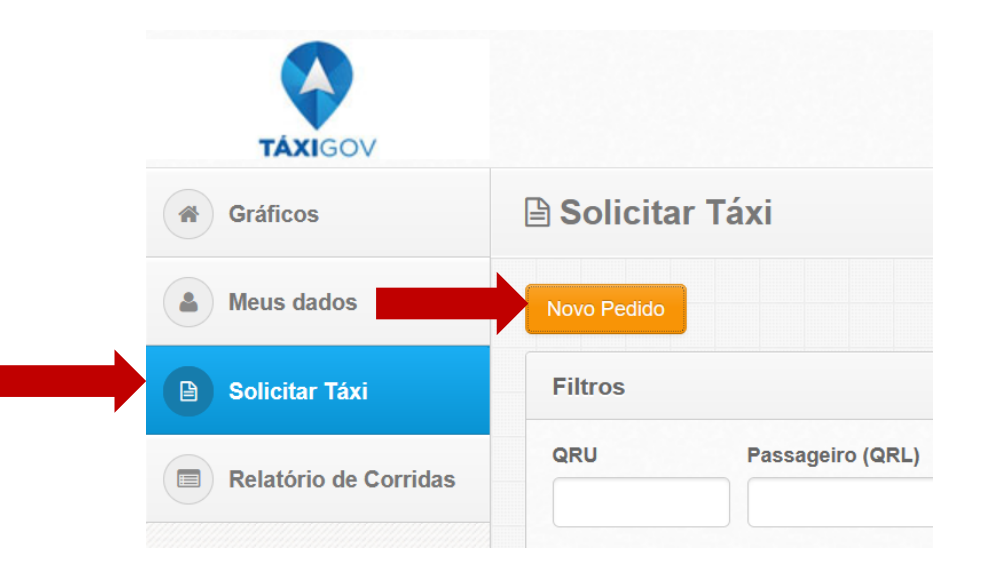

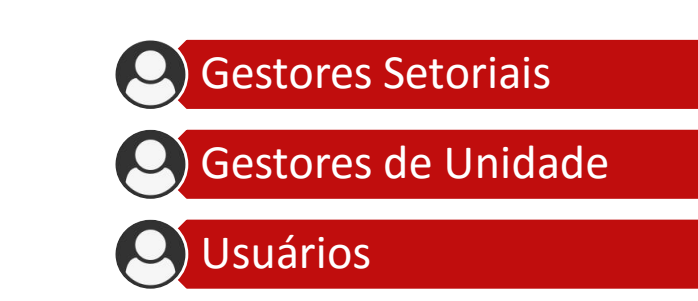

| Cadastro Solicitação                                        | Atendimento           | Avaliação Ateste                                       |
|-------------------------------------------------------------|-----------------------|--------------------------------------------------------|
| Ambiente web                                                | •                     |                                                        |
| SOLICITAÇÃO ONLINE DE CORRIDA                               | TÁXIGOV               |                                                        |
| $P_{A}$                                                     | Gráficos              | Solicitar Táxi                                         |
| Pagina micial > SULICITAR TAXI                              | A Meus dados          |                                                        |
| 1. No canto superior da página, clique em<br>"NOVO PEDIDO". | B Solicitar Táxi      | Dados da Solicitação                                   |
| 2. Preencha os dados do passageiro.                         | Relatório de Corridas | Telefone Empresa                                       |
| 3. Para escolher a origem clique em                         |                       | 31     Q     GOVERNO DE MG       Passageiros           |
|                                                             |                       | CPF Passageiro (QRL) Un. Administrativa                |
| 4. Insira o endereço de origem. Clique em<br>"OK".          |                       | Endereço Referência                                    |
| 5. No campo destino clique em<br>"SELECIONAR"               |                       | ★ Favorito                                             |
| C Insira a anderesa de destina. Clique em                   |                       | Destino                                                |
| "OK".                                                       |                       | Endereço Selecionar                                    |
| 7. Caso queira agendar, clique em                           |                       | Outros Dados                                           |
| "AGENDAR".                                                  |                       | Agendar Pagamento<br>Voucher Elet v Gestores Setoriais |
| 8. Selecione o motivo do uso do táxi.                       |                       | Motivo do uso do Táxi                                  |
| 9. Clique em "SOLICITAR TÁXI".                              |                       | Gestores de Unidade                                    |
|                                                             |                       | Solicitar Táxi Voltar                                  |

## Cadastro Solicitação Atendimento Avaliação Ateste Ambiente web Ateste Ateste Ateste

#### COMO ACOMPANHAR A SOLICITAÇÃO DA CORRIDA

Caminho: Página inicial > Chamar Táxi

1. O acompanhamento da corrida será realizado no campo "STATUS".

2. Os dados do veículo serão atualizados automaticamente.

| MT                    | Contrato:<br>TAXIGOV MT (44)          |                  |           |                    |   |                     | ATAXIGOV MT<br>Sair  |
|-----------------------|---------------------------------------|------------------|-----------|--------------------|---|---------------------|----------------------|
| # Gráficos            | 🖹 Solicitar Táxi                      |                  |           |                    |   |                     | Solicitar Táxi       |
| Gestores do Sistema   | Novo Pedido                           |                  |           |                    |   | Endereços Favoritos | Endereços Principais |
| > Usuários            | Filtros                               |                  |           |                    |   |                     | *                    |
| A Niveis              | QRU Passageiro (QRL)                  | Data de Abertura | Data de A | sgendamento<br>Fim |   |                     |                      |
| Solicitar Tàxi        | Pesquisar Limpar                      |                  |           |                    |   |                     |                      |
| 🌲 Meus dados          |                                       |                  |           |                    |   |                     |                      |
| Mapa Tempo Real       | Atendimentos                          |                  |           |                    | C | Gestore             | s Setoriais          |
| Relatório de Corridas | Nenhum atendimento encontrado.        |                  |           |                    |   | Gestore             | s de Unida           |
| • e-Ticket            | Exportar CAtualizar Valualizar automa | aticamente       |           |                    |   |                     |                      |
|                       |                                       |                  |           |                    |   | Usuário             | S                    |

|         |                 |                            | Cadastro                              | Soli                                 | icitação                                   | Atendimento                                 |                                       |                            | $\rightarrow$  | At          | este |           |            |
|---------|-----------------|----------------------------|---------------------------------------|--------------------------------------|--------------------------------------------|---------------------------------------------|---------------------------------------|----------------------------|----------------|-------------|------|-----------|------------|
|         |                 | An                         | nbiente we                            | eb                                   |                                            |                                             |                                       |                            |                |             |      |           | $\bigcirc$ |
|         | C               | ANCF                       | ELAMENT                               |                                      | LICITACÕ                                   | ES DE CO                                    | RRIDAS                                |                            | NEB            |             |      |           |            |
|         |                 |                            |                                       |                                      |                                            |                                             |                                       |                            |                |             |      |           |            |
|         | Na              | a tela                     | de acomp                              | panhamen                             | to de corri                                | das, ao sele                                | ecionar a                             | opção                      | "CAN           | ICEL        | AR"  |           |            |
|         | Na<br>(bo       | a tela<br>otão (           | i de acomp<br>com o "X"               | panhament<br>na lateral              | to de corri<br>da tela), u                 | das, ao sel<br>ima janela a                 | ecionar a<br>abrirá para              | opção<br>a que c           | "CAN<br>onfirr | ICEL<br>ne. | AR"  |           |            |
|         | Na<br>(bo<br>Se | a tela<br>otão (<br>elecio | i de acomp<br>com o "X"<br>one dentre | panhament<br>na lateral<br>as opções | to de corri<br>da tela), υ<br>s da lista c | das, ao selo<br>ima janela a<br>o motivo de | ecionar a<br>abrirá para<br>cancelarr | opção<br>a que c<br>nento. | "CAN<br>onfirr | ICEL<br>ne. | AR"  |           |            |
|         | Na<br>(bo<br>Se | a tela<br>otão (<br>elecio | i de acomp<br>com o "X"<br>one dentre | panhament<br>na lateral<br>as opções | to de corri<br>da tela), υ<br>s da lista c | das, ao sel<br>ima janela a<br>o motivo de  | ecionar a<br>abrirá para<br>cancelam  | opção<br>a que c<br>nento. | "CAN<br>onfirr | ICEL<br>ne. | AR"  |           |            |
| Imentor | Na<br>(bo<br>Se | a tela<br>otão (<br>elecio | i de acomp<br>com o "X"<br>one dentre | panhamen<br>na lateral<br>as opções  | to de corri<br>da tela), υ<br>s da lista c | das, ao sele<br>ima janela a<br>o motivo de | ecionar a<br>abrirá para<br>cancelam  | opção<br>a que c<br>nento. | "CAN<br>onfirr | ICEL<br>ne. | AR"  |           | ~          |
| Imentor | (bo<br>Se       | a tela<br>otão (<br>elecio | a de acomp<br>com o "X"<br>one dentre | panhament<br>na lateral<br>as opções | to de corri<br>da tela), u<br>s da lista c | das, ao sele<br>ima janela a<br>o motivo de | ecionar a<br>abrirá para<br>cancelam  | opção<br>a que c<br>nento. | "CAN<br>onfirr | ICEL<br>ne. | AR"  | Motoriata | ^          |

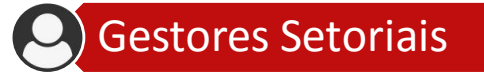

Gestores de Unidade

O Usuários

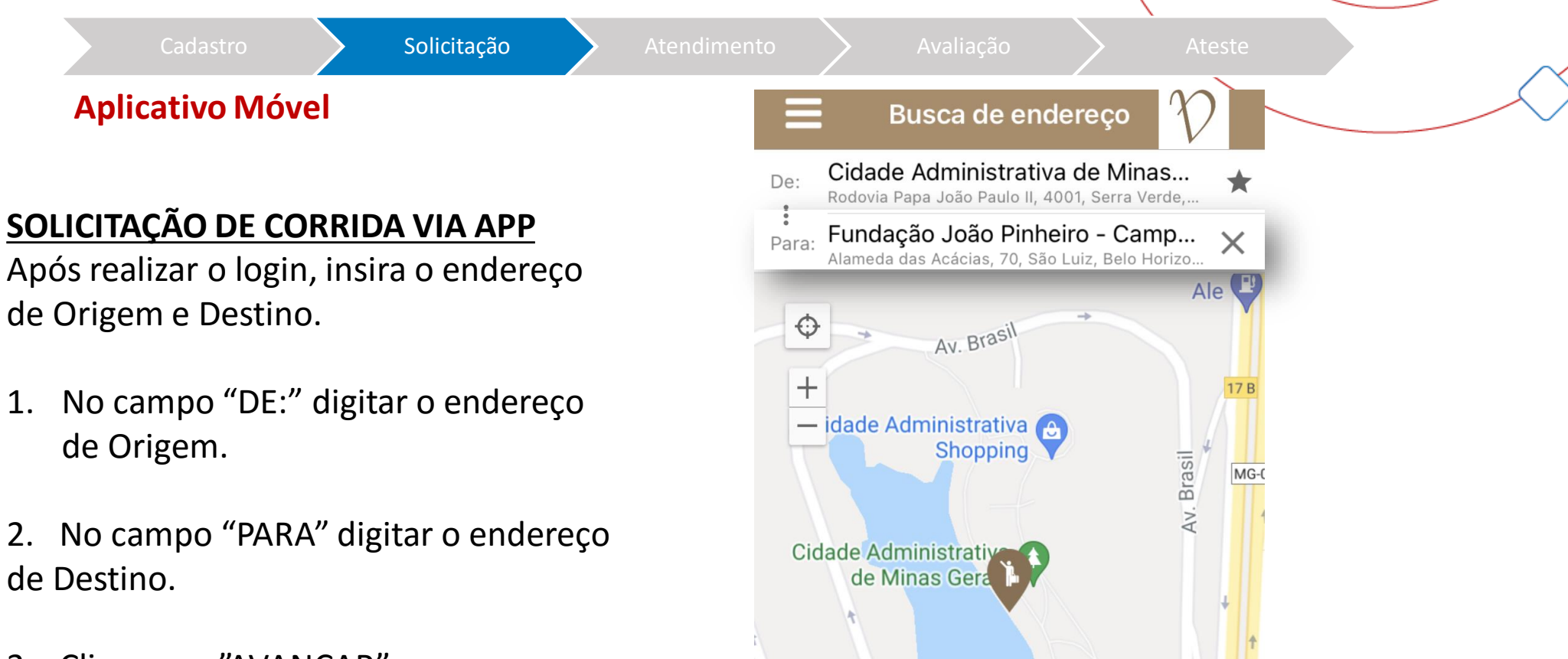

MG 😐

AN. Brasil

Google

Palácio Tiradentes

**AVANÇAR** 

Jsuários

**BPGD** - Batalhão

Avançar

3. Clique em "AVANÇAR".

Solicitação

Cadastro

endimento 🔰

> ,

**Aplicativo Móvel** 

#### SOLICITAÇÃO DE CORRIDA VIA APP

Após clicar em "AVANÇAR" na tela de chamados, faça o preenchimento de todos os itens a seguir, para conseguir efetuar uma solicitação.

1. COMPLEMENTO: Utilize este campo para complementar o seu endereço de origem.

2. EMPRESA: Neste campo informe o "MOTIVO DO USO DO TÁXI"

3. PAGAMENTO: Nesta opção, selecione sempre o pagamento por meio de "VOUCHER ELETRÔNICO".
\*O preenchimento do VOUCHER ELETRÔNICO será realizado uma única vez, pois essa informação é mantida no sistema.
4. AGENDAR: Selecione esta opção somente se for feito o

agendamento de uma corrida.

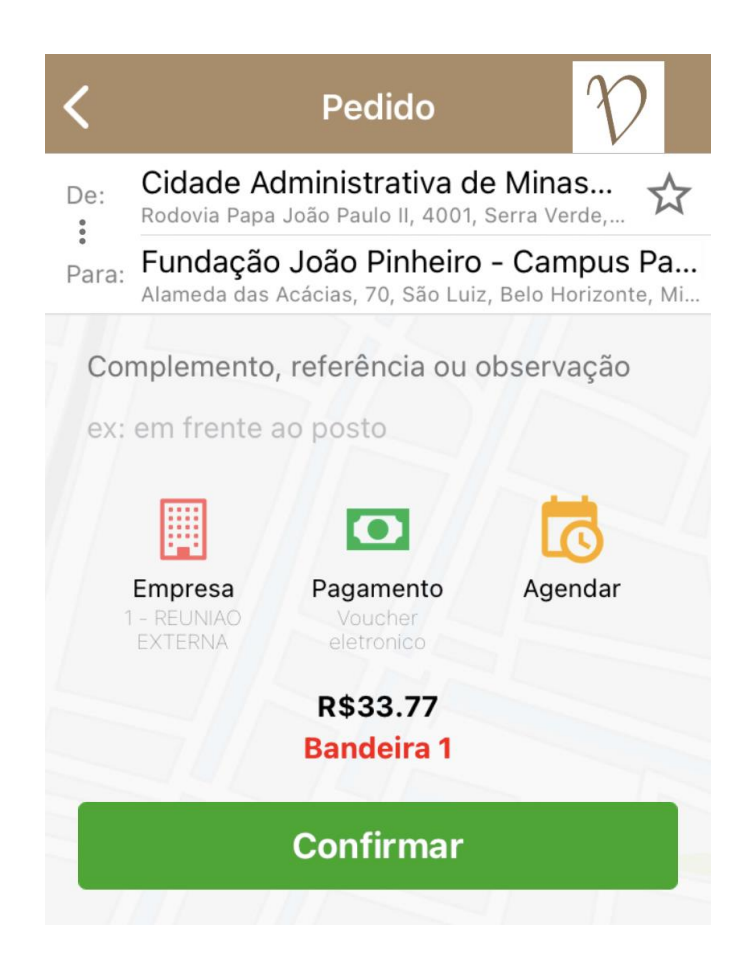

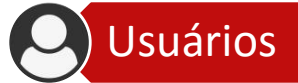

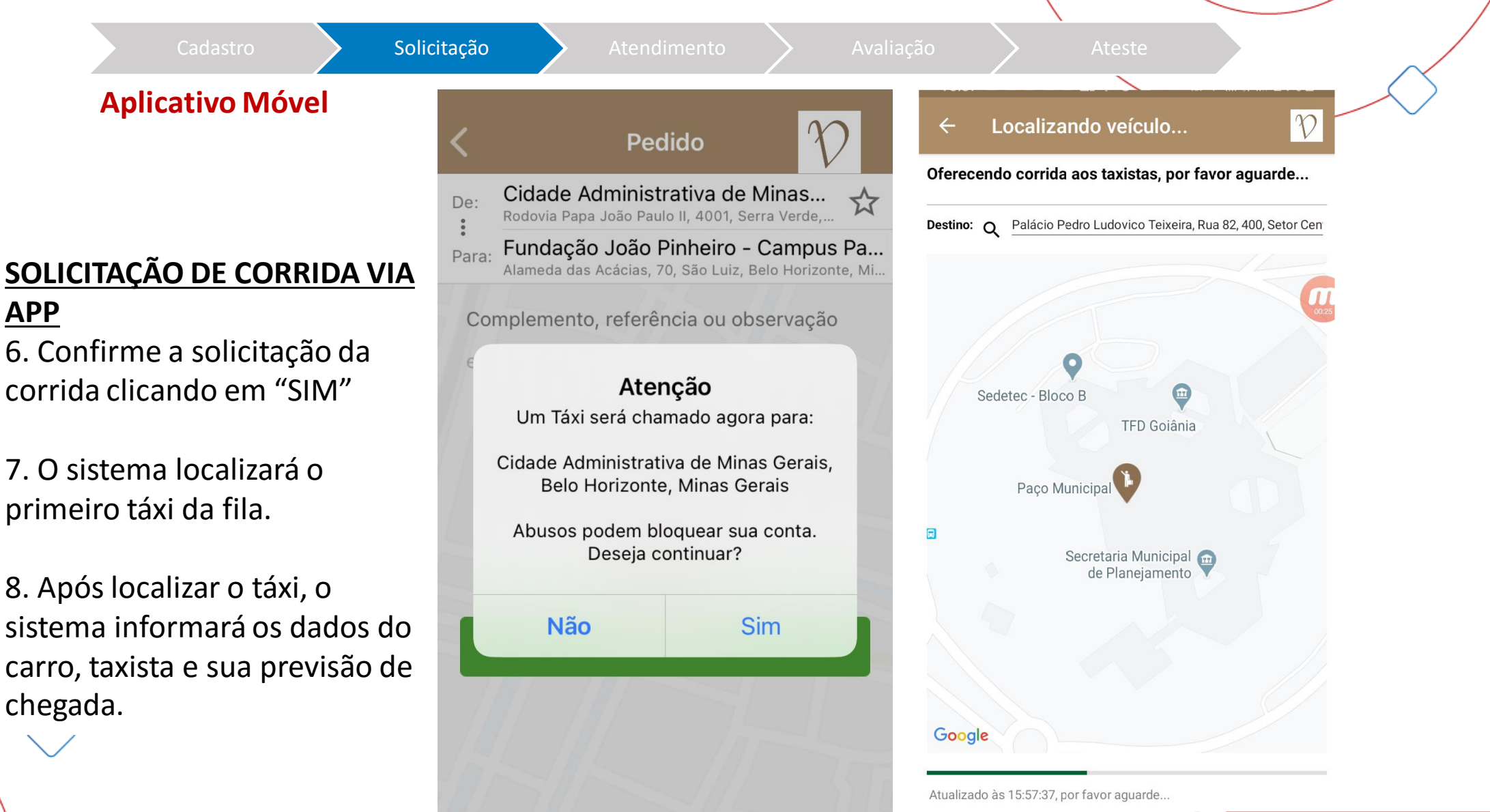

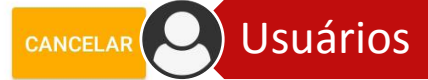

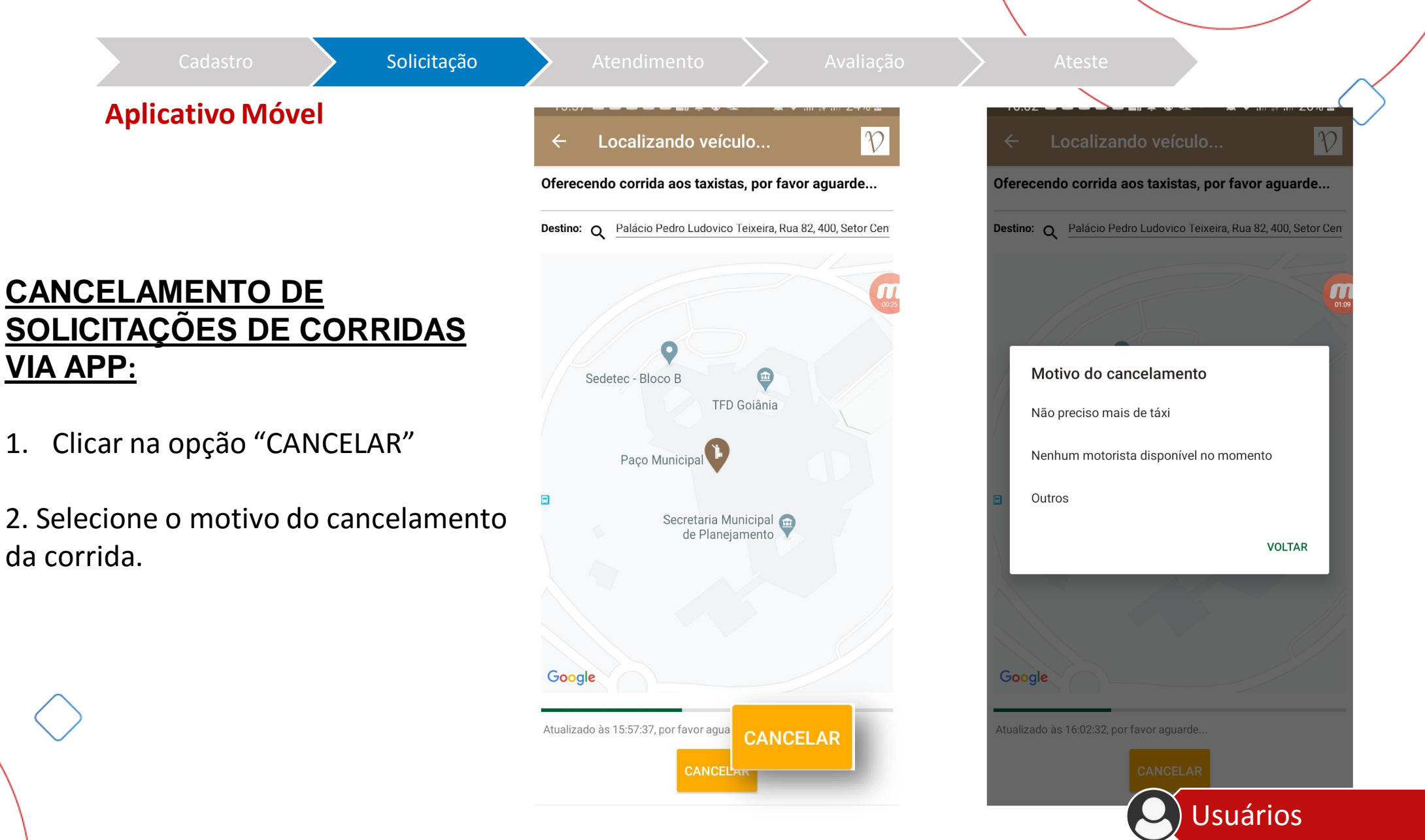

## Cadastro Solicitação Atendimento Avaliação Ateste

#### **REGRAS PARA O ATENDIMENTO:**

- 1. Ao entrar, certifique-se que o veículo e motoristas presentes são os indicados no aplicativo.
- 2. A corrida só pode ser iniciada após o embarque do passageiro.
- 3. É possível acompanhar o trajeto da corrida via aplicativo (usuário) ou web (gestor).
- 4. O usuário pode alterar o destino durante a corrida.
- 5. O usuário deverá certificar se o motorista finalizou a corrida no momento do desembarque.
- 6. Não é possível realizar corridas com múltiplos destinos.

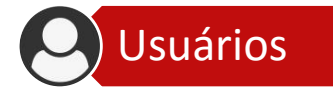

| Transporte nos 18 municípios - RMBH                                                                                                    |                                                                                                    |
|----------------------------------------------------------------------------------------------------|----------------------------------------------------------------------------------------------------|
| Cadastro Solicitação Atendimento Avaliação A                                                                                                    | teste                                                                                                    |
| COMO AVALIAR E CONTESTAR UMA CORRIDA (USUÁRIO)<br>Após a finalização da corrida, o usuário receberá em um único e-mail dois links:<br>• o link para avaliar<br>• o link para contestar a corrida.<br>Ele terá até 24 horas para avaliar e até 48 horas para contestar a corrida. | Atenção: após o prazo,<br>o motorista é avaliado<br>com a nota máxima e<br>não é possível<br>contestar a corrida. |
| Para avaliar:                                                                                                    | Atenção: O e-mail de<br>avaliação pode ir para                                                                    |
| ( Clicar no link para avaliar a corrida )                                                                                                    | o spani: veniique                                                                                                 |

Nome do passageiro:

Motivo da viagem:

Motivo do uso do Táxi: 4 - OUTROS

Usuário Matricula:

00000001

| Atenção: O e-mail de   |
|------------------------|
| avaliação pode ir para |
| o spam! Verifique      |
| sempre a caixa de lixo |
| eletrônico             |

Usuário, como foi sua viagem?

Por favor, <mark>clique aqui</mark> e avalie sua corrida. Sua opinião é fundamental para manter a qualidade do Vip ServiceTáxi

MP

Departamento: VIP SERVICE

Centro de Custo:

Caso a corrida não seja avaliada em até 1 dia, será considerada nota 5 para o servico.

Para contestar, clique aqui.

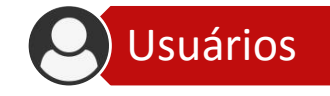

| Cada                                                           | stro 🔶 Solicitaçã                               | o 🔪 Atendim        | nento Avaliação          | Ateste |  |
|----------------------------------------------------------------|-------------------------------------------------|--------------------|--------------------------|--------|--|
|                                                                |                                                 |                    |                          |        |  |
| Após a finalização                                             | o da corrida, o usuário                         | receberá em um     | único e-mail dois links: |        |  |
| • o link para av                                               | aliar                                           |                    |                          |        |  |
| <ul> <li>o link para co</li> <li>Fle terá até 24 ho</li> </ul> | ntestar a corrida.<br>Oras para avaliar e até 4 | 48 horas para con  | itestar a corrida.       |        |  |
|                                                                |                                                 |                    |                          |        |  |
| Para avaliar:                                                  |                                                 |                    |                          |        |  |
|                                                                | 2 Inserir nota                                  | e comentário       | e clicar em salvar       |        |  |
|                                                                |                                                 | Avaliar QRU #1     | 79182                    |        |  |
|                                                                |                                                 |                    |                          |        |  |
|                                                                |                                                 | Nota               | 5 🔻                      |        |  |
|                                                                |                                                 | Nota<br>Comentário | 5 •                      |        |  |
|                                                                |                                                 | Nota<br>Comentário | 5 v                      |        |  |

| _            |                                     |            |                         |                                                 |             |             |        |   |
|--------------|-------------------------------------|------------|-------------------------|-------------------------------------------------|-------------|-------------|--------|---|
|              | Cadastro                            |            |                         | Atendiment                                      | .o          | Avaliação   | Ateste | / |
| COMO AVA     | ALIAR E CON                         | ITESTAR    |                         | RIDA (USUÁRIO)                                  |             |             |        |   |
| Após a fina  | lização da co                       | orrida, o  | usuário reo             | ceberá em um ún                                 | ico e-mail  | dois links: |        |   |
| • o link pa  | ara avaliar                         |            |                         |                                                 |             |             |        |   |
| • o link pa  | ara contesta                        | r a corri  | da.                     |                                                 | _           |             |        |   |
| Ele terá até | e 24 horas pa                       | ara avali: | - <i>n</i> ⊥ <u></u> /0 |                                                 |             |             |        |   |
|              |                                     |            | ar e ate 48             | noras para contes                               | star a corr | da.         |        |   |
|              | · · · · · · · · · · · · · · · · · · |            | ar e ate 48             | noras para contes                               | star a corr | 0a.         |        |   |
| Para aval    | liar:                               |            | ar e ate 48             | noras para contes                               | star a corr | lda.        |        |   |
| Para aval    | liar:                               |            | ar e ate 48             | ñoras para contes                               |             |             |        |   |
| Para aval    | liar:<br>Confii                     | rme a      | avaliaç                 | ão clicando                                     | em O        | k           |        |   |
| Para aval    | liar:<br>Confii                     | rme a      | avaliaç                 | ão clicando                                     | em O        | ka.         | ×      |   |
| Para aval    | liar:<br>Confii                     | rme a      | avaliaç                 | ão clicando<br>Atenção                          | em O        | ka.         | ×      |   |
| Para aval    | liar:<br>Confii                     | rme a      | avaliaç                 | ao clicando<br>Atenção                          | em O        | ka.         | ×      |   |
| Para aval    | liar:<br>Confii                     | rme a      | avaliaç                 | ao clicando<br>Atenção<br>Confirma a avaliação? | em O        | ka.         | ×      |   |

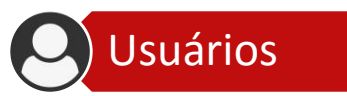

#### Cadastro

> Soli

endimento

Avaliação

1

Hipóteses de contestação:

prestado ou ausência de

realizado ou ao valor.

verificação de erro no serviço

informações no registro da viagem,

como em relação ao embarque/

desembarque em local diverso ao

#### **COMO AVALIAR E CONTESTAR UMA CORRIDA (USUÁRIO)**

Após a finalização da corrida, o usuário receberá em um único e-mail dois links:

- o link para avaliar
- o link para contestar a corrida.

Ele terá até 24 horas para avaliar e até 48 horas para contestar a corrida.

#### Para contestar:

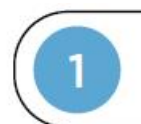

#### Clicar no link para contestar a corrida

Nome do passageiro: Usuário

Matricula: 00000001

Motivo da viagem: Motivo do uso do Táxi: 4 - OUTROS Departamento: VIP SERVICE

Centro de Custo: VIP

Usuário, como foi sua viagem?

Por favor, clique aqui e avalie sua corrida. Sua opinião é fundamental para manter a qualidade do Vip ServiceTáxi

Caso a corrida não seja avaliada em até 1 dia, será considerada nota 5 para o serviço.

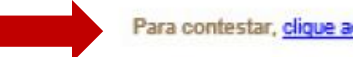

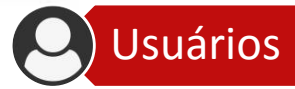

Ateste

**Ambiente web** 

#### COMO ATESTAR E CONTESTAR UMA CORRIDA (GESTOR)

Caminho: Relatório de corridas

Pesquisar a data que deseja realizar o ateste > Clique em "PESQUISAR".

Para realizar o ateste clique em "ATESTE". O primeiro ateste é para o "Gestor de Unidade". Segundo ateste é para o "Gestor Setorial".

Caso queira verificar o histórico de mensagens dos atestes, clicar no ícone

Caso queira verificar os dados antes de atestar, clique no ícone 🕒

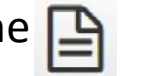

**Gestores Setoriais** 

Gestores de Unidade

Não deixe acumular! O ateste deve ser feito diariamente pelos gestores.

**O** gestor setorial deve atestar somente após o ateste do Gestor de Unidade.

Prazo limite: primeiro dia útil do mês subsequente ao da corrida.

|                       | Cadastro Solicitação Atendimento Avaliação Ateste                                                                                                    |
|-----------------------|----------------------------------------------------------------------------------------------------|
|                       | Ambiente web                                                                                                    |
| СОМС                  | DATESTAR E CONTESTAR UMA CORRIDA                                                                                                    |
|                       | TOR) Unidade Central Órgãos e Celtadedes Táxicov                                                                                                    |
| MG<br>@ Graticos      | Sair<br>E Relatório de Corridas                                                                                                    |
| 📓 Gestores do Sistema |                                                                                                    |
| (A) Usuários          | Filtros         Peter Inscial         Dete Final         Un. Administrativa         Forme do pagamento         Faixa do Valor         CPF         Usuário         GRU         Abortuna         Statua         Fahanda         USUARBO         Itense por Págine |
| (A) Nivels >          | OTALITIZO200         Teldas         V         Teldas         V         V         20                                                                                                    |
| (B) Solicitar Táxi    | Pesquisar Cottigurações                                                                                                    |
| (A) Harrison          |                                                                                                    |
|                       | Boleto Data e Hora da Solicitação Data e Hora de Designação do VEICULO para Atendimento. Status Usuário CPF Unidade Central Orgãos e Estidades Un. Administrativo Or                                                                                            |
| resquisar             |                                                                                                    |
|                       |                                                                                                    |
|                       | Austa Austa 🗮 🔾 🗈                                                                                                    |
|                       |                                                                                                    |
|                       |                                                                                                    |
|                       | Atende Atende 🔳 🔾 🗉                                                                                                    |
|                       |                                                                                                    |
|                       |                                                                                                    |
|                       |                                                                                                    |
|                       |                                                                                                    |

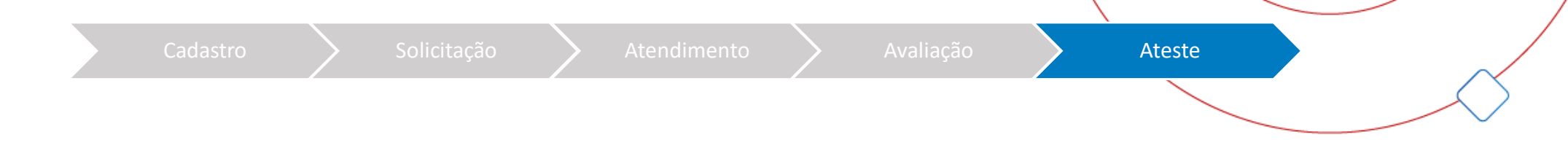

- Os gestores de unidade deverão atestar ou contestar os serviços executados pelos usuários vinculados à sua unidade, utilizando funcionalidade específica do ambiente web.
- Prazo: O ateste deve ser feito diariamente pelos gestores.
- O gestor setorial deve atestar somente após o ateste do Gestor de Unidade.
- Prazo limite: primeiro dia útil do mês subsequente ao da corrida.
- Caso não haja o ateste do serviço pelo gestor de unidade até o prazo estabelecido, todos os usuários no âmbito da sua unidade administrativa poderão ser bloqueados pelo gestor setorial e/ou gestor central até a realização do ateste pendente.

- O gestor de unidade não poderá realizar o ateste dos serviços realizados para si próprio. Neste caso, ele deve ser feito por outro gestor de sua unidade administrativa.
- A utilização indevida do serviço por parte do usuário não ensejará sua contestação, devendo o gestor de unidade ou gestor setorial adotar as providências pertinentes para responsabilização do usuário.

Caso o órgão/entidade não faça o ateste de suas corridas, o serviço poderá ser suspenso no mês seguinte.

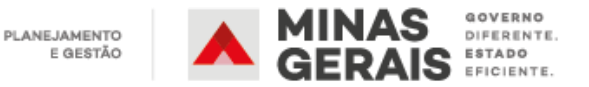
## **Transporte nos 18 municípios - RMBH**

#### **Aplicativo Móvel**

#### **PARA VISUALIZAR O** HISTÓRICO DE CORRIDAS NO APP:

- Na aba superior do 1. aplicativo, clicar no botão "MENU":
- 2. Após clicar no botão menu, serão exibidas as opções conforme a imagem à direita. Basta clicar no botão **"HISTÓRICO DE** PEDIDOS":

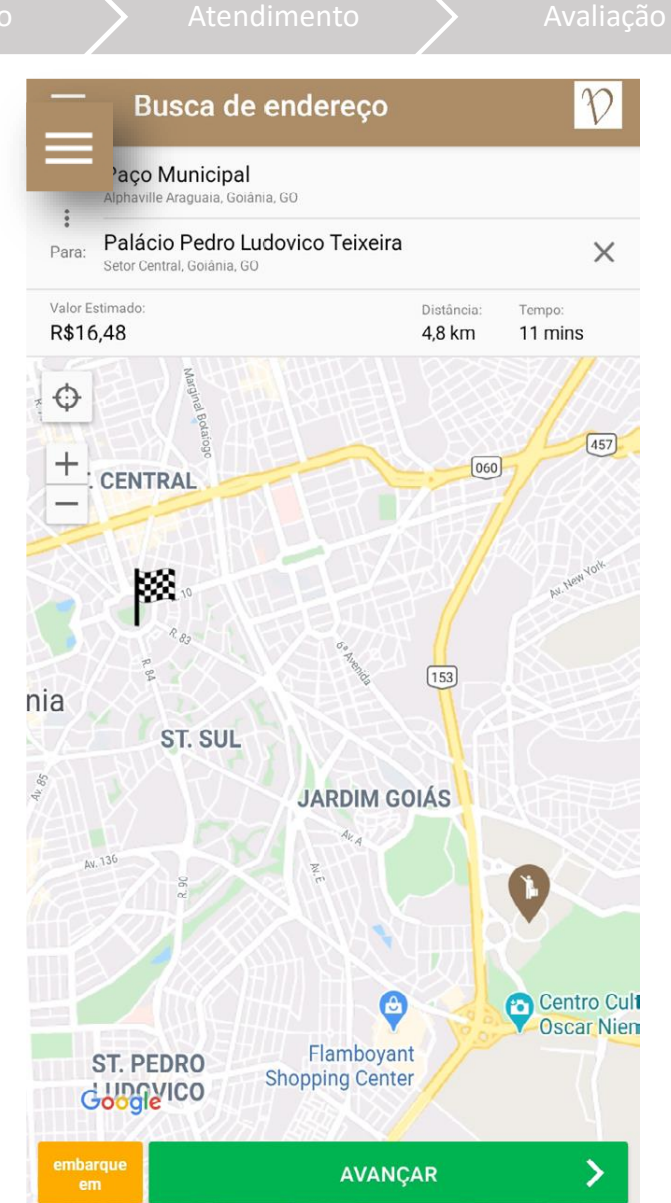

V Histórico 176938 - CANCELADA AVENIDA DO CERRADO, Nº 999, ALPHAVILLE ARAGUAIA GOIANIA 138076 - CANCELADA UNAÍ, null UNAÍ 138071 - CANCELADA UNAÍ, null UNAÍ 138063 - CANCELADA UNAÍ, null UNAÍ 112899 - CANCELADA BRASÍLIA SHOPPING, ASA NORTE BRASÍLIA 107532 - CANCELADA SAFS QD. 4, LT. 1, BRASILIA BRASILIA 82650 - CANCELADA RUA AS. 1. BRASILIA BRASILIA 76781 - CANCELADA 1, ASA NORTE BRASÍLIA

41608 - CANCELADA INFRAMERICA, AEROPORTO INTERNACIONAL DE BRASÍLIA SETOR DE HABITACOES INDIVIDUAIS SUL BRASILIA

32437 - CANCELADA 2. null BRASÍLIA

 $\leftarrow$ 

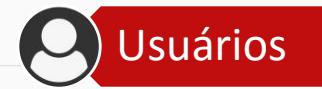

## Transporte nos 18 municípios - RMBH

Cadastro

ação

ndimento

 $\mathbf{>}$ 

#### **Ambiente web**

#### PARA VISUALIZAR RELATÓRIO DE CORRIDAS:

São filtros de pesquisa do Relatório de Corridas:

- Data Inicial: Filtro de data por período.
   Obrigatório para que seja gerado o relatório.
- **Data Final**: Informe a data final da pesquisa.
- **Un. Administrativa**: Clique para escolher uma opção.
- Formas de Pagamento: Voucher Eletrônico.

- **Faixa do Valor**: Selecionar faixa de valor. CPF: Indique o CPF do usuário.
- **Usuário**: Digite o nome do usuário. Itens por página: Números de itens na página.
- Abertura: Data de abertura da corrida.
- Status → Selecione uma opção: Concluída; Em andamento; Cancelada.

**Gestores Setoriais** 

Gestores de Unidade

| relatorie    |            |                |            |                    |                |   |          |              |            |
|--------------|------------|----------------|------------|--------------------|----------------|---|----------|--------------|------------|
| Filtros      |            |                |            |                    |                |   |          |              |            |
| Data Inicial | Data Final | Un. Administra | itiva      | Forma de pagamento | Faixa de Valor |   | QRU      |              |            |
| 01/11/2021   | 11/11/2021 | Todos          | ~          | Todas 🗸            | Todas          | ~ |          |              |            |
|              |            |                |            |                    |                |   | Abertura |              |            |
|              |            |                |            |                    |                |   | Data     | Hora Inicial | Hora Final |
| Status       | Faturada   | Ite            | ens por Pá | igina              |                |   |          |              |            |
| Concluída    | ~          | ~ 2            | 20         |                    |                |   |          |              |            |

| AGENDA               |  |
|----------------------|--|
|                      |  |
| O Modelo Fast        |  |
| Requisitos do modelo |  |
| Transporte na RMBH   |  |
| Execução do contrato |  |
| Virada do modelo     |  |
|                      |  |

#### **Transporte para viagens – Pool CAMG** Gestão dos atendimentos (Viagens) – Pool CAMG Processo Cadastro Agendamento Atendimento Avaliação Prestação de contas • Transporte administrativo saindo dos 18 munícipios RMBH com destino aos demais municípios de Minas Gerais. • Atenderá a todos os órgãos e entidades que aderirem ao modelo, estejam eles dentro ou fora da CAMG. Atenção: Viagens devem ser agendadas com no mínimo 4 dias úteis de antecedência • Em estudo: atendimento de solicitação emergencial Para viagens com "Origem" fora da CAMG: Origem Procedimento Na rota entre CAMG e Destino Pool CAMG buscará o passageiro na origem • Passageiro se deslocará via Táxigov até a CAMG • Fora da rota entre CAMG e destino

 Pool CAMG leva o passageiro da CAMG até o destino

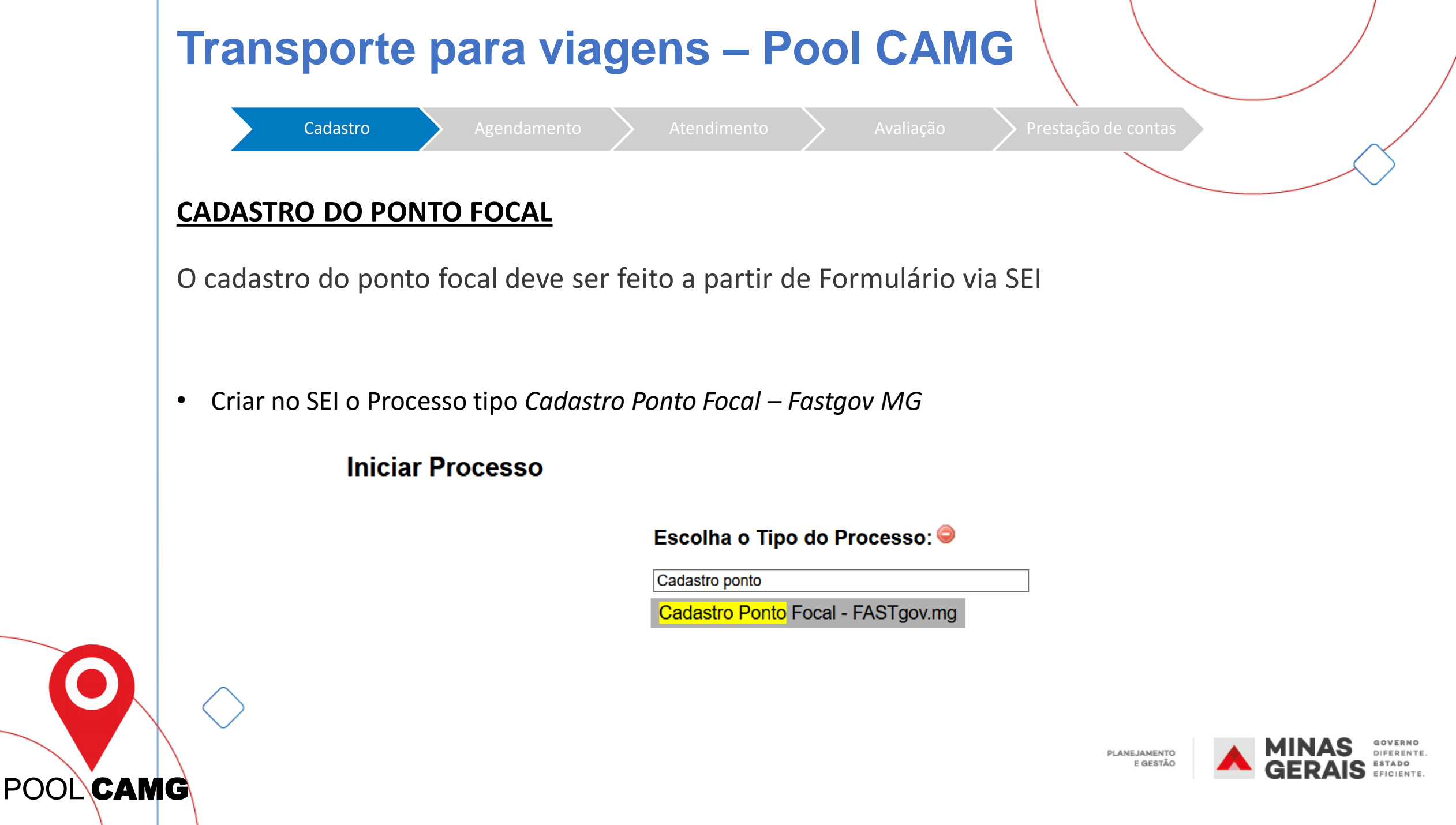

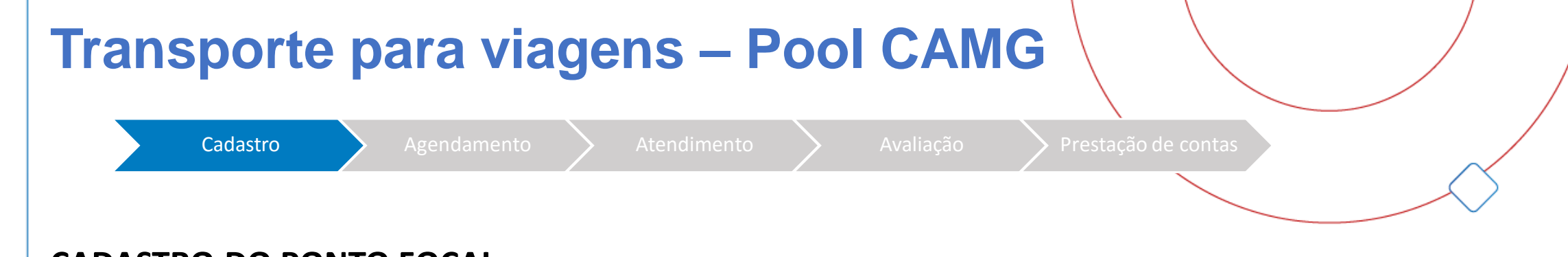

#### **CADASTRO DO PONTO FOCAL**

 Preencher o Formulário Fast – Ponto Focal – Viagens (cada formulário permite o cadastro de até três pontos focais)

#### **Gerar Documento**

Escolha o Tipo do Documento: 🥯

fast

Formulário <mark>FAST</mark> - Ponto Focal -Viagens (Formulário)

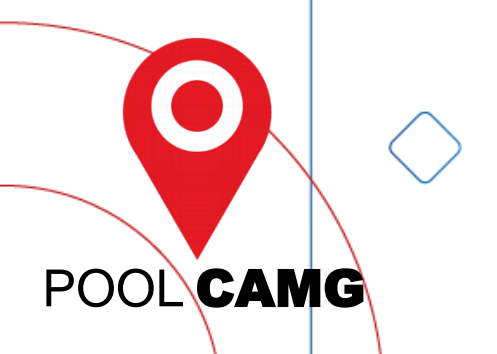

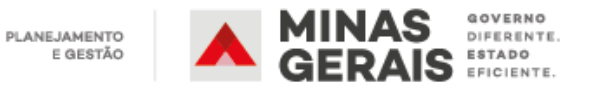

## **Transporte para viagens – Pool CAMG**

POOL CAMG

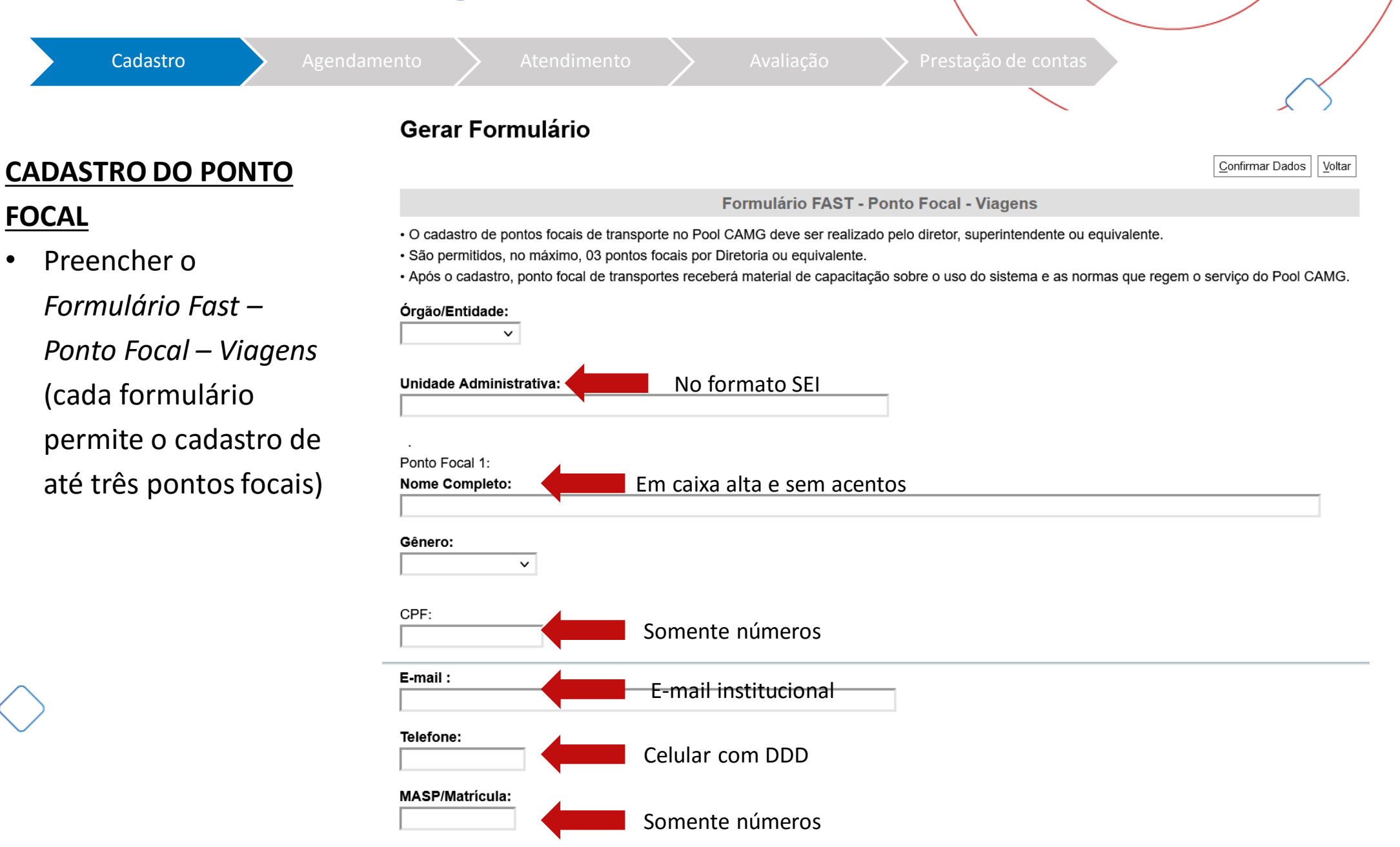

| Transporte para viagens – Pool CAMG                                                                                                    |
|----------------------------------------------------------------------------------------------------|
| Cadastro Agendamento Atendimento Avaliação Prestação de contas                                                                                                    |
| CADASTRO DO PONTO FOCAL                                                                                                    |
| <ul> <li>O formulário deve ser assinado pelo Diretor ou equivalente da Unidade Administrativa onde está lotado o Ponto Focal (diretoria, superintendência, gabinete, etc)</li> <li>Enviar o processo para a unidade SEI SEPLAG/FAST         <ul> <li>Unidades:</li> <li>Mostrar unidades por onde tramitou</li> </ul> </li> </ul> |
| <ul> <li>Após o cadastro, o Ponto Focal receberá no e-mail institucional as informações de login para o acesso ao Portal de Serviços CA.</li> <li>O sistema de agendamentos de veículos para viagem é feito pelo Serviços CA:</li> </ul>                                                                                          |

- Este sistema estará disponível a todos os órgãos e entidades que aderirem ao modelo Fast.
- São permitidos, no máximo, três pontos focais de transporte por Diretoria ou equivalente;
- O acesso ao Serviços CA é de uso individual e intransferível.

POOL CAMG

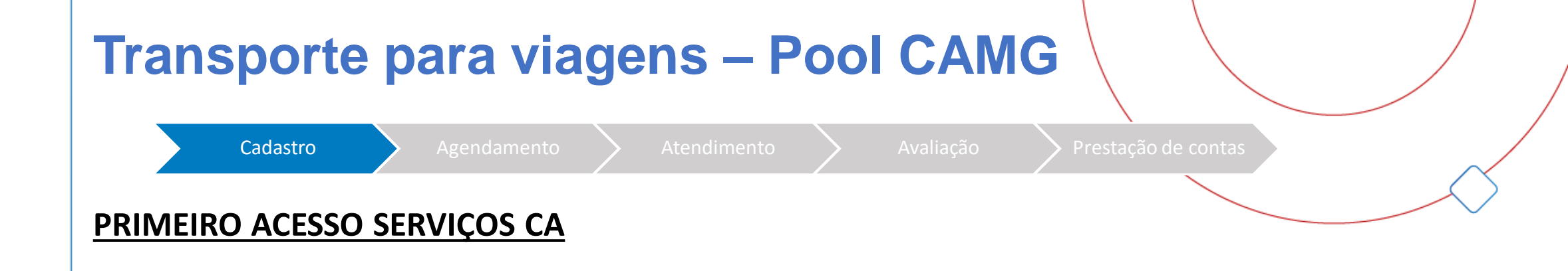

Após cadastrado, o servidor deverá digitar Login e Senha para acesso ao Portal de Serviços CA.

## **ServicosCA**

|          | $\bigcirc$ |
|----------|------------|
| POOL CAN | IG         |

| Entrar             |                       |  |
|--------------------|-----------------------|--|
| Login              |                       |  |
| Senha              |                       |  |
| 🗆 Lembrar          | meus dados            |  |
| Entrar             | Lembrar Senha         |  |
| Não possui login e | senha? Solicite aqui. |  |

E GESTÃO

PLANEJAMENTO

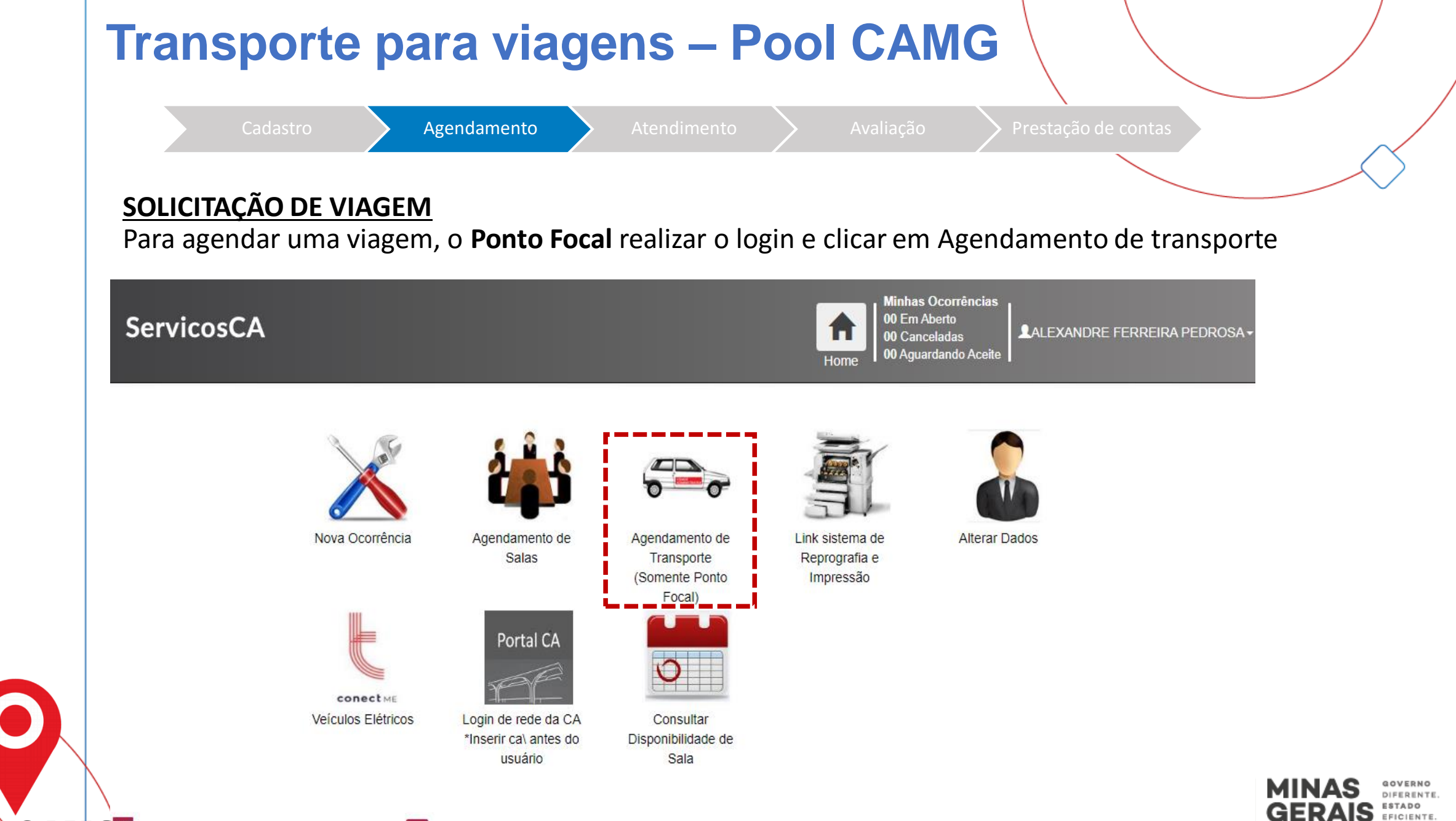

POOL CAMG Agendamentos

Comunicados

|        | Cadastro Agendamento Atendimento 🔶                                                                                                    | Avaliação 🛛 💙 Prestação de contas                                                                                                    |
|--------|----------------------------------------------------------------------------------------------------|----------------------------------------------------------------------------------------------------|
|        |                                                                                                    |                                                                                                    |
| Para r | ealizar o agendamento, o Ponto Focal deve pree                                                                                                    | encher o formulário da página de                                                                                                    |
| Agend  | amento Transporte                                                                                                    |                                                                                                    |
|        | SomuicosCA                                                                                                    | Minhas Ocorrências<br>00 Em Aberto                                                                                                    |
|        | Servicosca                                                                                                    | 00 Canceladas     ▲ALEXANDRE FERREIRA PEDROSA →       Home     00 Aguardando Aceite                                                                                                    |
|        |                                                                                                    |                                                                                                    |
|        | Agendamento Transporte                                                                                                    | Salvar                                                                                                    |
|        |                                                                                                    |                                                                                                    |
|        | Regras de Utilização do Serviço                                                                                                    |                                                                                                    |
|        | Regras de Utilização do Serviço<br>Regras de utilização:<br>Antes de realizar o agendamento, é indispensável à consulta ao Manual de Normas, Procedimentos e Orie                                                                                                    | entações, disponível no PortalCA.                                                                                                    |
|        | Regras de Utilização do Serviço<br>Regras de utilização:<br>Antes de realizar o agendamento, é indispensável à consulta ao Manual de Normas, Procedimentos e Ori<br>A frota de veículos de serviço destina-se exclusivamente ao atendimento de servidores lotados na Cidade                                                                                                    | entações, disponível no PortalCA.<br>Administrativa. Conforme previsto no Art. 32 do Decreto Estadual                                                                                           |
|        | Regras de Utilização do Serviço<br>Regras de utilização:<br>Antes de realizar o agendamento, é indispensável à consulta ao Manual de Normas, Procedimentos e Orio<br>A frota de veículos de serviço destina-se exclusivamente ao atendimento de servidores lotados na Cidade<br>47.539/2018. "O veículo oficial destina-se exclusivamente ao servico público", para transporte de servidore<br>Serviço*                                               | entações, disponível no PortalCA.<br>Administrativa. Conforme previsto no Art. 32 do Decreto Estadual                                                                                           |
|        | Regras de Utilização do Serviço Regras de utilização: Antes de realizar o agendamento, é indispensável à consulta ao Manual de Normas, Procedimentos e Ori A frota de veículos de serviço destina-se exclusivamente ao atendimento de servidores lotados na Cidade 47.539/2018. "O veículo oficial destina-se exclusivamente ao servico público", para transporte de servidore Serviço*>> Selecione <<                                                | entações, disponível no PortalCA.<br>Administrativa. Conforme previsto no Art. 32 do Decreto Estadual                                                                                           |
|        | Regras de Utilização do Serviço<br>Regras de utilização:<br>Antes de realizar o agendamento, é indispensável à consulta ao Manual de Normas, Procedimentos e Ori<br>A frota de veículos de serviço destina-se exclusivamente ao atendimento de servidores lotados na Cidade<br>17.539/2018. "O veículo oficial destina-se exclusivamente ao servico público", para transporte de servidore<br>Serviço*<br>>> Selecione <<                             | entações, disponível no PortalCA.<br>Administrativa. Conforme previsto no Art. 32 do Decreto Estadual                                                                                           |
|        | Regras de Utilização do Serviço         Regras de utilização:         Antes de realizar o agendamento, é indispensável à consulta ao Manual de Normas, Procedimentos e Ori         A frota de veículos de serviço destina-se exclusivamente ao atendimento de servidores lotados na Cidade         17.539/2018. "O veículo oficial destina-se exclusivamente ao servico público"para transporte de servidor         Serviço*        >> Selecione <<   | entações, disponível no PortalCA.<br>Administrativa. Conforme previsto no Art. 32 do Decreto Estadual<br>es que tenham necessidade de afastar-se, em razão do cargo ou<br>V<br>Origem           |
|        | Regras de Utilização do Serviço         Regras de utilização:         Antes de realizar o agendamento, é indispensável à consulta ao Manual de Normas, Procedimentos e Ori         A frota de veículos de serviço destina-se exclusivamente ao atendimento de servidores lotados na Cidade         7539/2018. "O veículo oficial destina-se exclusivamente ao servico público". para transporte de servidor         Serviço*        >> Selecione <<   | entações, disponível no PortalCA.<br>Administrativa. Conforme previsto no Art. 32 do Decreto Estadual<br>es que tenbam necessidade de afastar-se, em razão do carno ou<br>V<br>Origem           |
|        | Regras de Utilização do Serviço         Regras de utilização:         Antes de realizar o agendamento, é indispensável à consulta ao Manual de Normas, Procedimentos e Ori         A frota de veículos de serviço destina-se exclusivamente ao atendimento de servidores lotados na Cidade         AZ 539/2018_"O veículo oficial destina-se exclusivamente ao servico núblico", nara transnorte de servidore         Serviço*        >> Selecione << | entações, disponível no PortalCA.<br>Administrativa. Conforme previsto no Art. 32 do Decreto Estadual<br>es que tenham necessidade de afastar-se, em razão do cargo ou<br>v<br>Origem<br>stino* |
|        | Regras de Utilização do Serviço         Regras de utilização:         Antes de realizar o agendamento, é indispensável à consulta ao Manual de Normas, Procedimentos e Ori         A frota de veículos de serviço destina-se exclusivamente ao atendimento de servidores lotados na Cidade         A7 539/2018. "O veículo oficial destina-se exclusivamente ao servico núblico" nara transporte de servidore         Serviço*        >> Selecione << | entações, disponível no PortalCA.<br>Administrativa. Conforme previsto no Art. 32 do Decreto Estadual<br>es que tenham necessidade de afastar-se, em razão do cargo ou<br>v<br>Origem<br>stino* |

| Cadastro       Agendamento       Atendimento         Para realizar o agendamento, o Ponto Focal deve preera Agendamento Transporte         Interne de Pasageiros       Interne de Pasageiros         Interne de Pasageiros       Interne de Pasageiros         Interne de Pasageiros       In | CAMG                                          |
|----------------------------------------------------------------------------------------------------|-----------------------------------------------|
| Para realizar o agendamento, o Ponto Focal deve preer<br>Agendamento Transporte                                                                                                    | valiação Prestação de contas                  |
| Localizar Horanos Disponíveis   Inicio Agendado*   Inicio Agendado*     Número de Passageiros     0   Contato Responsável*   ALEXANDRE     Passageiros   (1) 3916-0894     Passageiros   2   É funcionário da Cidade Administrativa     Motorista        Nome     Telefone Celular*                                                                                                    | cher o formulário da página de                |
| Número de Passageiros          0       Telefone Contato*         Contato Responsável*       Telefone Contato*         ALEXANDRE       (31) 3916-0894         Passageiros       Image: Contato a Cidade Administrativa                                                                                                    |                                               |
| Contato Responsável* Telefone Contato*   ALEXANDRE (31) 3916-0894   Passageiros    I É funcionário da Cidade Administrativa     Pessoa     Obs: A lista ao lado apresent     Nome    Telefone Celular*                                                                                                    |                                               |
| Passageiros         É funcionário da Cidade Administrativa                                                                                                    |                                               |
| É funcionário da Cidade Administrativa         Motorista           Pessoa           ·->> Selecione <<           Nome            Nome            Telefone Celular*                                                                                                    |                                               |
| Pessoa       Obs: A lista ao lado apresent                                                                                                    |                                               |
| Nome Telefone Celular*                                                                                                    | apenas servidores cadastrados no Serviços CA. |
|                                                                                                    |                                               |
|                                                                                                    |                                               |
|                                                                                                    | JAMENTO<br>E GESTÃO                           |

| 1 | Transporte para viagens – Pool CAMG                                                                                                    |
|---|----------------------------------------------------------------------------------------------------|
|   | Cadastro Agendamento Atendimento Avaliação Prestação de contas                                                                                                    |
|   | SOLICITAÇÃO DE VIAGEM - Solicitando transporte para o interior                                                                                                    |
|   | A solicitação de viagem pode ser feita tanto para viagens que se iniciam e se encerram no mesmo dia quanto<br>para viagens em que é necessário que o motorista pernoite em outro município.                                                                                                    |
|   | Para realizar um agendamento de transporte para o interior, abra a janela " <b>Serviço</b> " e selecione o item<br>" <b>Transporte para o interior – Com motorista da frota CA</b> ".                                                                                                    |
|   | ServicosCA Minhas Ocorrências O0 Em Aberto O0 Canceladas O0 Aguardando Aceite ALEXANDRE FERREIRA PEDROSA -                                                                                                    |
|   | Agendamento Transporte                                                                                                    |
|   | Regras de Utilização do Serviço         Regras de utilização:         Antes de realizar o agendamento, é indispensável à consulta ao Manual de Normas, Procedimentos e Orientações, disponível no PortalCA.         A frota de veículos de serviço destina-se exclusivamente ao atendimento de servidores lotados na Cidade Administrativa. Conforme previsto no Art. 32 do Decreto Estadual |
|   | Serviço* Transporte para o Interior - Com motorista da frota CA                                                                                                    |
|   | <ul> <li>Bate e Volta</li> <li>Pernoite</li> <li>PLANEJAMENTO<br/>E GESTÃO</li> <li>BUNAS<br/>GERAS</li> <li>GOVERNO<br/>DIFERENTE.</li> </ul>                                                                                                    |

| ansporte p                                                                                                    | ara nagono                                                                                                    |                                                                  |                                                                                                   | $\langle \rangle$     |                                            |            |
|----------------------------------------------------------------------------------------------------|----------------------------------------------------------------------------------------------------|------------------------------------------------------------------|---------------------------------------------------------------------------------------------------|-----------------------|--------------------------------------------|------------|
| Cadastro                                                                                                    | Agendamento Atend                                                                                                    | limento                                                          |                                                                                                   | Prestação o           | de contas                                  |            |
|                                                                                                    |                                                                                                    |                                                                  |                                                                                                   |                       |                                            |            |
| <b>LICITAÇÃO DE VIAGEN</b><br>ecione "Bate e volta"                                                                                                    | <u>M</u> - Solicitando transpo<br>para atendimentos em                                                                                              | rte para o inte<br>que a viagem i                                | rior<br>inicia e ene                                                                              | cerra no m            | esmo dia.                                  |            |
| nciana "Pornaita" na                                                                                                    | ra viagons om que haia                                                                                                    |                                                                  | o nornaita                                                                                        |                       |                                            |            |
| nicípios(s) de destino                                                                                                    |                                                                                                    | necessidade d                                                    | e pernolta                                                                                        | r, por uma            | noite ou m                                 | ais, no(s) |
| nicípios(s) de destino                                                                                                    |                                                                                                    |                                                                  | Minhas Ocorrência:<br>00 Em Aberto                                                                | r, por uma            |                                            | ais, no(s) |
| nicípios(s) de destino<br>ervicosCA                                                                                                    |                                                                                                    |                                                                  | Minhas Ocorrência:<br>00 Em Aberto<br>00 Canceladas<br>00 Aguardando Acei                         |                       | noite ou m<br>erreira pedrosa <del>-</del> | ais, no(s) |
| nicípios(s) de destino<br>ervicosCA<br>Agendamento Transpor                                                                                                    | te                                                                                                    |                                                                  | Minhas Ocorrência:<br>00 Em Aberto<br>00 Canceladas<br>00 Aguardando Aceit                        | r, por uma            | noite ou m<br>erreira pedrosa~             | ais, no(s) |
| ervicosCA           Agendamento Transpor           Regras de Utilização do Serviço                                                                                                    | te                                                                                                    | necessidade d                                                    | Minhas Ocorrência:<br>00 Em Aberto<br>00 Canceladas<br>00 Aguardando Acei                         | r, por uma            | noite ou m<br>erreira pedrosa~             | ais, no(s) |
| ervicosCA<br>Agendamento Transpor<br>Regras de Utilização do Serviço<br>Regras de utilização:<br>Antes de realizar o agendamento, é indisp                                                                                                    | te                                                                                                    | edimentos e Orientações, dispo                                   | Minhas Ocorrência:<br>00 Em Aberto<br>00 Canceladas<br>00 Aguardando Aceid                        |                       | noite ou m<br>erreira pedrosa~             | ais, no(s) |
| Agendamento Transpor         Regras de Utilização do Serviço         Regras de utilização:         Antes de realizar o agendamento, é indisp         A frota de veículos de serviço destina-se or         A frota de veículos de serviço destina-se or         A frota de veículos de serviço destina-se or         A frota de veículos de serviço destina-se or         Antes de realizar o agendamento, é indisp | te pensável à consulta ao Manual de Normas, Proce exclusivamente ao atendimento de servidores lota exclusivamente ao servico núblico", nara transpo | edimentos e Orientações, dispo<br>ados na Cidade Administrativa. | Minhas Ocorrência:<br>00 Em Aberto<br>00 Canceladas<br>00 Aguardando Aceid                        | Art. 32 do Decreto Es | erreira pedrosa~                           | ais, no(s) |
| ervicosCA<br>Agendamento Transpor<br>Regras de Utilização do Serviço<br>Regras de utilização:<br>Antes de realizar o agendamento, é indisp<br>A frota de veículos de serviço destina-se o<br>47 539/2018. "O veículo oficial destina-se<br>Serviço*                                                                                                    | te pensável à consulta ao Manual de Normas, Proce exclusivamente ao atendimento de servidores lota exclusivamente ao servico público", para transpo | edimentos e Orientações, dispo<br>ados na Cidade Administrativa. | Minhas Ocorrência:<br>00 Em Aberto<br>00 Canceladas<br>00 Aguardando Aceit<br>00 Aguardando Aceit | Art. 32 do Decreto Es | erreira pedrosa -                          | ais, no(s) |

| Agendamento | Atendimento |                         | ăo 🛛 💙 Prestação d               | le contas                                            |                                                       |
|-------------|-------------|-------------------------|----------------------------------|------------------------------------------------------|-------------------------------------------------------|
| GEM         |             |                         |                                  |                                                      |                                                       |
|             | Agendamento | Agendamento Atendimento | Agendamento Atendimento Avaliaça | Agendamento Atendimento Avaliação Prestação d<br>SEM | Agendamento Atendimento Avaliação Prestação de contas |

Caso sua origem esteja entre as opções cadastradas, o "Endereço de origem" será preenchido automaticamente.

| Origem*         | Endereço de Origem |
|-----------------|--------------------|
| >> Selecione << |                    |
|                 |                    |
| Destino*        | Endereço Destino*  |

Caso seu endereço não esteja entre as opções cadastradas, clique na opção "OUTROS – Região Metropolitana BH e preencha o "Endereço de Origem".

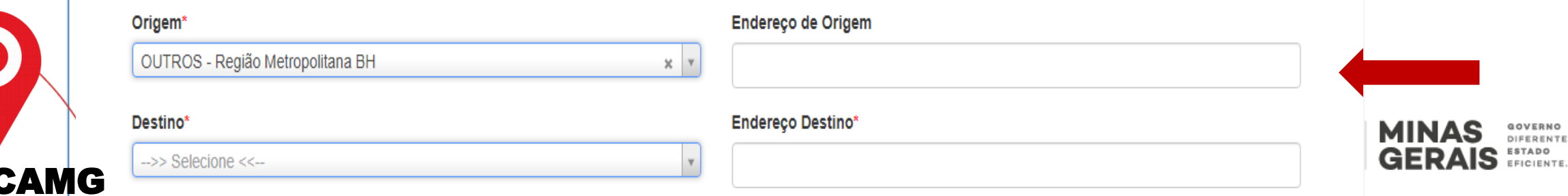

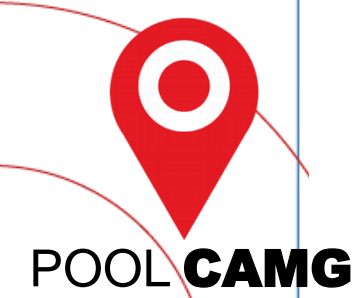

| Cadastro Agendam                                | ento Atendimento Avaliação Prestação de contas                                    |
|-------------------------------------------------|-----------------------------------------------------------------------------------|
| SOLICITAÇÃO DE VIAGEM<br>Destino da viagem      |                                                                                   |
| Nesta oncão deve ser selecionad                 | a a opcão "INTERIOR DE MINAS GERAIS"                                              |
| Nesta opçao, deve ser selecionad                |                                                                                   |
| Origem*                                         | Endereço de Origem                                                                |
| >> Selecione <<                                 | V                                                                                 |
| Destino*                                        | Endereço Destino*                                                                 |
| INTERIOR DE MINAS GERAIS                        | x ×                                                                               |
|                                                 |                                                                                   |
| <ul> <li>O campo Endereço Destino de</li> </ul> | everá ser preenchido por completo.                                                |
|                                                 | de una recursicípio incire o norme des recursicípios recorres. <i>Fredere</i> ses |
| • Caso a viagent seja para mais                 | de um município, insira o nome dos municípios no campo <i>Endereço</i> i          |

| Tra               | ansporte para viagens – Pool CAMGCadastroAgendamentoAtendimentoAvaliaçãoPrestação de contas                                            |                                         |
|-------------------|----------------------------------------------------------------------------------------------------|-----------------------------------------|
| <u>SOI</u><br>Car | <u>LICITAÇÃO DE VIAGEM</u><br>npo <i>Motivo</i>                                                                                        |                                         |
| O n               | notivo de solicitação da viagem deve ser informado e justificado<br>Motivo*                                                            |                                         |
|                   | EXEMPLO: Visita técnica ao Presídio de Teófilo Otoni I,<br>Com o objetivo de fiscalizar a obra de "manutenção" em execução na Unidade. |                                         |
|                   | Caso a viagem seja para mais de um município, especifique os endereços de destino de cad<br>município no campo <i>Motivo</i>           | a                                       |
| POOL CAMG         | PLANEJAMENTO<br>E GESTÃO                                                                                                    | MINAS<br>GERAIS<br>GERAIS<br>EFICIENTE. |

|         | Transporte para viagens – Pool                                                                                                   | CAMG                                 |
|---------|----------------------------------------------------------------------------------------------------|--------------------------------------|
|         | Cadastro Agendamento Atendimento A                                                                                               | Avaliação Prestação de contas        |
|         | <u>SOLICITAÇÃO DE VIAGEM</u><br>Localizar Horários Disponíveis                                                                   |                                      |
|         | Ao clicar no ícone verde, <i>Localizar Horários Disponíveis,</i> abri<br>horário e data de saída e do horário e data de retorno. | irá uma janela para preenchimento do |
|         | Localizar Horarios Disponíveis                                                                                                   |                                      |
|         | Início Agendado*                                                                                                    |                                      |
| 0       |                                                                                                    |                                      |
| POOLCAM | G                                                                                                    | E GESTÃO GERAIS ESTADO               |

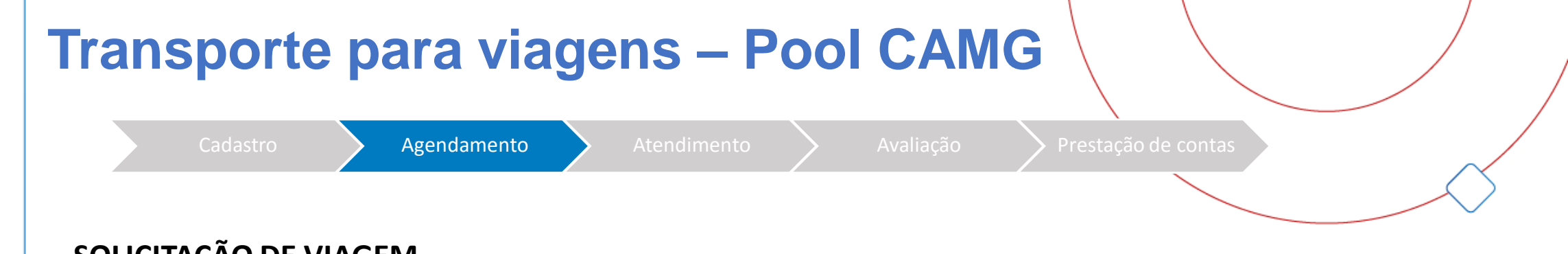

#### SOLICITAÇÃO DE VIAGEM

Localizar Horários Disponíveis

O Ponto Focal deve escolher a *Data de início* e *Data de Retorno da Viagem*, bem como seus respectivos horários de saída e de retorno (o horário de retorno é a previsão de chegada). Em seguida, clique no ícone Localizar.

|           | · · · ·               |                           |                    |                   |  |
|-----------|-----------------------|---------------------------|--------------------|-------------------|--|
|           | Início Agendado*      | Agendar Agendamento       |                    | ×                 |  |
|           |                       | Data Início<br>27/10/2021 | Horário<br>08:00 V |                   |  |
|           | Numero de Passageiros | Data de Retorno da Viagem | Horário<br>18:00 V |                   |  |
|           | Contato Responsável*  | Localizar                 |                    |                   |  |
|           | Passageiros           |                           |                    | Selecionar Fechar |  |
| POOL CAMG | λ                     |                           |                    |                   |  |

| SOLICITAÇÃO DE VIAGEM<br>Localizar Horários Disponíveis<br>Abrirá um campo abaixo no ícone <i>Localizar</i> .<br>Agora selecione a data desejada e clique no ícone <i>Selecionar</i> .<br>Interve Verence Verence |                              | Cadastro Agendamo                                                                                                    | ento Atendimento                                                                                                    | Avaliação Prestação de c                                                                                                    | contas |
|----------------------------------------------------------------------------------------------------|------------------------------|----------------------------------------------------------------------------------------------------|----------------------------------------------------------------------------------------------------|----------------------------------------------------------------------------------------------------|--------|
| Abrirá um campo abaixo no ícone <i>Localizar.</i><br>Agora selecione a data desejada e clique no ícone <i>Selecionar.</i><br>Inco Agendado"<br>Nimero de Passageiros<br>O contalo Responsivel<br>ALEXANDRE<br>Passageiros<br>O e funcionida da cli<br>Sessectione «                                                                                                    | <u>SOLICITA</u><br>Localizar | Ç <b>ÃO DE VIAGEM</b><br>Horários Disponíveis                                                                                                    |                                                                                                    |                                                                                                    |        |
| Inicio Agendado*     Inicio Agendado*     Agendar Agendamento     Data Inicio     Número de Passageiros     Image: Contato Responsável*     ALEXANDRE     Passageiros     Image: E funcionário da Cidal     Image: Contato Responsável*     ALEXANDRE     Image: E funcionário da Cidal     Image: Contato Responsável*     Image: Contato Responsável*     Image: Con                                                                                                    | Abrirá um<br>Agora sele      | n campo abaixo no ícone<br>ecione a data desejada e<br>Localizar Horarios Dispo                                                                       | e <i>Localizar</i> .<br>e clique no ícone <i>Selec</i><br><sup>níveis</sup>                                                                                                    | cionar.                                                                                                    |        |
| Número de Passageiros   0   Contato Responsável*   ALEXANDRE     Passageiros   ©   ©   ©   Data Início   Bata de Retorno da Viagem   20/10/2021     Data de Retorno da Viagem   1   20/10/2021     0     1   1   1   1   1   1   1   1   1   1   1   1   1   1   1   1   1   1   1   1   1   1   1   1   1   1   1   1   1   1   1   1   1   1   1   1   1   1   1   1   1   1   1   1   1   1   1   1   1   1    1   1    1    1    1   1    1   1   1   1    1    1    1   1   1    1   1 <td< td=""><td></td><td>Início Agendado*</td><td>Agendar Agendamento</td><td></td><td>×</td></td<>                                                                                                    |                              | Início Agendado*                                                                                                    | Agendar Agendamento                                                                                                    |                                                                                                    | ×      |
| Número de Passageiros   0   Contato Responsável*   ALEXANDRE   Passageiros   2 É funcionário da Cidal   • Selecione <<                                                                                                    |                              |                                                                                                    | Data Início                                                                                                    | Horário                                                                                                    |        |
| Numero de Passageiros     0     0     Contato Responsável*     ALEXANDRE     Passageiros     Passageiros                                                                                                    |                              |                                                                                                    | 27/10/2021                                                                                                    | 08:00 🗸                                                                                                    |        |
| Contato Responsáveľ   ALEXANDRE     Passageiros       É funcionário da Cida <td< td=""><td></td><td></td><td></td><td></td><td></td></td<>                                                                                                    |                              |                                                                                                    |                                                                                                    |                                                                                                    |        |
| ALEXANDRE     Passageiros                                                                                                    |                              | Número de Passageiros                                                                                                    | Data de Retorno da Viagem                                                                                                    | Horário                                                                                                    |        |
| Passageiros   ✓ É funcionário da Cida   Pessoa   ->>> Selecione <<                                                                                                    |                              | Número de Passageiros                                                                                                    | Data de Retorno da Viagem 29/10/2021                                                                                                    | Horário<br>18:00 V                                                                                                    |        |
| Passageiros       Nome       Data Inicio       Data Fin                                                                                                    |                              | Número de Passageiros<br>0<br>Contato Responsável*<br>ALEXANDRE                                                                                       | Data de Retorno da Viagem 29/10/2021                                                                                                    | Horário<br>18:00 ✓                                                                                                    |        |
|                                                                                                    |                              | Número de Passageiros<br>0<br>Contato Responsável*<br>ALEXANDRE                                                                                       | Data de Retorno da Viagem 29/10/2021                                                                                                    | Horário<br>18:00 ✓                                                                                                    |        |
| Pessoa       2       Frota de Exceção - Cidade       27/10/2021 09:00:00       29/10/2021 19:00:00         ->> Selecione <<                                                                                                    |                              | Número de Passageiros 0 Contato Responsável* ALEXANDRE Passageiros                                                                                    | Data de Retorno da Viagem 29/10/2021  Localizar  Recursos Localizados Nome                                                                                                    | Horário<br>18:00<br>Data Inicio Data Fim                                                                                                    |        |
| Pessoa         3         Frota de Exceção - Cidade         27/10/2021 10:00:00         29/10/2021 20:00:00           ->> Selecione <<                                                                                                    |                              | Número de Passageiros          0         Contato Responsável*         ALEXANDRE                                                                       | Data de Retorno da Viagem         29/10/2021         Elocalizar         Recursos Localizados         Nome         1         Frota de Exceção - Cidade         Administrativa                                                                                                    | Horário<br>18:00 ✓<br>Data Inicio Data Fim<br>27/10/2021 08:00:00 29/10/2021 18:00:00                                                                                                    |        |
| >> Selecione <<                                                                                                    |                              | Número de Passageiros          0         Contato Responsável*         ALEXANDRE         Passageiros         Z         É funcionário da Cida           | Data de Retorno da Viagem         29/10/2021         Localizar         Recursos Localizados         1       Frota de Exceção - Cidade         2       Frota de Exceção - Cidade         2       Frota de Exceção - Cidade         2       Frota de Exceção - Cidade                                                                                                    | Horário         18:00          Data Inicio       Data Fim         27/10/2021 08:00:00       29/10/2021 18:00:00         27/10/2021 09:00:00       29/10/2021 19:00:00                                                       |        |
|                                                                                                    |                              | Número de Passageiros          0         Contato Responsável*         ALEXANDRE         Passageiros         Image: Elementaria da Cida         Pessoa | Data de Retorno da Viagem         29/10/2021       Image: Colspan="2">Image: Colspan="2">Image: Colspan="2"         Localizar       Image: Colspan="2">Image: Colspan="2"         Recurso: Localizados       Image: Colspan="2">Image: Colspan="2"         1       Frota de Exceção - Cidade       Image: Colspan="2">Image: Colspan="2"         2       Frota de Exceção - Cidade       Image: Colspan="2"       Image: Colspan="2" | Horário         18:00          Data Inicio       Data Fim         27/10/2021 08:00:00       29/10/2021 18:00:00         27/10/2021 09:00:00       29/10/2021 19:00:00         27/10/2021 10:00:00       29/10/2021 20:00:00 |        |

| <u>S</u> | OLICITAÇÃO DE VIA             | AGEM              |       |  |  |
|----------|-------------------------------|-------------------|-------|--|--|
| F        | ronto! Seu horário            | já estará confiri | mado. |  |  |
|          |                               |                   |       |  |  |
|          | ocalizar Horarios Disponíveis |                   |       |  |  |
| In       | cio Agendado*                 |                   |       |  |  |
|          | 7/10/2021 08:00:00            |                   |       |  |  |
|          |                               |                   |       |  |  |
|          |                               |                   |       |  |  |

| Trans                                                                                           | oorte                                                        | bara v                        | iaden                             | s – Pc                       | ol CA                        | MG                              |               |          |             |
|-------------------------------------------------------------------------------------------------|--------------------------------------------------------------|-------------------------------|-----------------------------------|------------------------------|------------------------------|---------------------------------|---------------|----------|-------------|
|                                                                                                 |                                                              |                               | 3                                 |                              |                              |                                 |               |          |             |
|                                                                                                 | adactro                                                      | Agondomon                     |                                   | ondimente                    |                              | Drocta                          | Cão do conto  |          |             |
|                                                                                                 | .duastro                                                     | Agendamen                     |                                   |                              |                              | Presta                          | içao de conta | 5        | $\sim$      |
|                                                                                                 |                                                              |                               |                                   |                              |                              |                                 |               |          |             |
| <u>SOLICITAÇÃ(</u>                                                                              | O DE VIAG                                                    | EM                            |                                   |                              |                              |                                 |               |          |             |
| Passageiros                                                                                     |                                                              |                               |                                   |                              |                              |                                 |               |          |             |
| -                                                                                               |                                                              |                               |                                   |                              |                              |                                 |               |          |             |
| -<br>Nosta oncão                                                                                | nara incl                                                    | uir passagoir                 | os na viago                       | m informa                    |                              | oiro ó cada                     | strado pa     | n haca d | o Portal do |
| Nesta opção<br>Serviços CA<br>Passageiros                                                       | o, para incl<br>selecionar                                   | uir passageir<br>do a opção ' | os na viage<br>"É funcioná        | em, informe<br>irio da Cida  | se o passag<br>de Administ   | eiro é cada<br><i>rativa"</i> . | strado na     | a base d | o Portal de |
| Nesta opção<br>Serviços CA<br>Passageiros                                                       | o, para incl<br>selecionar                                   | uir passageir<br>do a opção ' | os na viage<br>"É funcioná        | em, informe<br>irio da Cida  | se o passag<br>de Administ   | eiro é cada<br>rativa".         | strado na     | a base d | o Portal de |
| Nesta opção<br>Serviços CA<br>Passageiros<br>2 É funcionán                                      | o, para incl<br>selecionar<br><sup>rio da Cidade Admin</sup> | uir passageir<br>do a opção ' | os na viage<br>"É funcioná        | em, informe<br>irio da Cida  | se o passag<br>de Administ   | eiro é cada<br>rativa".         | strado na     | a base d | o Portal de |
| Nesta opçãc<br>Serviços CA<br><u>Passageiros</u><br>2 É funcionán<br>Pessoa                     | o, para incl<br>selecionar<br><sup>rio da Cidade Admin</sup> | uir passageir<br>do a opção ' | os na viage<br><i>"É funcioná</i> | em, informe<br>irio da Cida  | se o passag<br>de Administ   | eiro é cada<br>rativa".         | strado na     | a base d | o Portal de |
| Nesta opçãc<br>Serviços CA<br>Passageiros<br>I É funcionán<br>Pessoa                            | o, para incl<br>selecionar<br>rio da Cidade Admin            | uir passageir<br>do a opção ' | os na viage<br>"É funcioná        | em, informe<br>ario da Cida  | se o passag<br>de Administ   | eiro é cada<br>rativa".         | strado na     | a base d | o Portal de |
| Nesta opçãc<br>Serviços CA<br>Passageiros<br>É funcioná<br>Pessoa<br>->> Selecione<br>ALEXANDRE | o, para incl<br>selecionar<br>rio da Cidade Admin            | uir passageir<br>do a opção ' | os na viage<br>"É funcioná        | em, informe<br>firio da Cida | e se o passag<br>de Administ | eiro é cada<br>rativa".         | strado na     | a base d | o Portal de |

Incluir Passageiro

Digite o nome do servidor e clique em cima de seu nome para confirmar a inclusão. Em POOL CAMG seguida, digite o número do celular do passageiro com código de área.

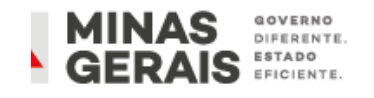

|           | Cadastro Agendame                                                 | nento Atendimento Avaliação Prestação de contas                                                                                                    |
|-----------|-------------------------------------------------------------------|----------------------------------------------------------------------------------------------------|
|           |                                                                   |                                                                                                    |
| <u>SO</u> | LICITAÇÃO DE VIAGEM                                               |                                                                                                    |
| Pa        | ssageiros                                                         |                                                                                                    |
| Ca        | so o passageiro não esteja cada                                   | astrado na base de dados do Portal de Serviços CA, desmarque a opção "E                                                                                                    |
| fui       | ncionário da Cidade Administra                                    | <i>ativa",</i> digite o nome completo e telefone nos campos indicados abaixo.                                                                                                    |
|           |                                                                   |                                                                                                    |
|           | Passageiros                                                       |                                                                                                    |
|           |                                                                   |                                                                                                    |
|           | É funcionário da Cidade Administrativa                            |                                                                                                    |
|           |                                                                   |                                                                                                    |
|           | Pessoa                                                            |                                                                                                    |
|           | Pessoa>> Selecione <<                                             | • Obs: A lista ao lado apresenta apenas servidores cadastrados no Serviços CA.                                                                                                    |
|           | Pessoa>> Selecione <<                                             | ♥ Obs: A lista ao lado apresenta apenas servidores cadastrados no Serviços CA.                                                                                                    |
|           | Pessoa>> Selecione << Nome                                        | ♥ Obs: A lista ao lado apresenta apenas servidores cadastrados no Serviços CA.<br>Telefone Celular*                                                                                       |
|           | Pessoa>> Selecione << Nome BELTRANO DA SILVA                      | Obs: A lista ao lado apresenta apenas servidores cadastrados no Serviços CA.      Telefone Celular*     (31) 9999-9999                                                                    |
|           | Pessoa>> Selecione << Nome BELTRANO DA SILVA                      | Obs: A lista ao lado apresenta apenas servidores cadastrados no Serviços CA.      Telefone Celular*     (31) 9999-9999                                                                    |
|           | Pessoa>> Selecione << Nome BELTRANO DA SILVA                      | Obs: A lista ao lado apresenta apenas servidores cadastrados no Serviços CA.         Telefone Celular*         (31) 9999-9999                                                             |
|           | Pessoa >> Selecione <<  Nome BELTRANO DA SILVA                    | V       Obs: A lista ao lado apresenta apenas servidores cadastrados no Serviços CA.         Telefone Celular*       (31) 9999-9999                                                       |
| 0         | Pessoa >> Selecione <<  Nome BELTRANO DA SILVA Incluir Passageiro | Obs: A lista ao lado apresenta apenas servidores cadastrados no Serviços CA.         Telefone Celular*         (31) 9999-9999                                                             |
| 0         | Pessoa >> Selecione <<  Nome BELTRANO DA SILVA Incluir Passageiro | Obs: A lista ao lado apresenta apenas servidores cadastrados no Serviços CA.         Telefone Celular* <ul> <li>(31) 9999-9999</li> <li>(31) 9999-9999</li> <li>(31) 9999-9999</li> </ul> |

| SOLICITAÇÃO DE VIAGEM                  |                              |                                    |                      |                   |  |
|----------------------------------------|------------------------------|------------------------------------|----------------------|-------------------|--|
| SOLICITAÇÃO DE VIAGEM                  |                              |                                    |                      |                   |  |
|                                        |                              |                                    |                      |                   |  |
| Passageiros                            | uniro o o comuidor i         | á corá incluído no                 | viagon               |                   |  |
| Basta clicar em <i>Incluir Passag</i>  | <i>ieiro</i> e o servidor ja | a sera incluído na                 | viagem.              |                   |  |
| Passageiros                            |                              |                                    |                      |                   |  |
| É funcionário da Cidade Administrativa |                              | lotorista                          |                      |                   |  |
| Passoa                                 |                              |                                    |                      |                   |  |
| ALEXANDRE FERREIRA PEDROSA             | × v Obs                      | A lista ao lado apresenta apenas s | ervidores cadastrado | s no Serviços CA. |  |
| Nome                                   | Telei                        | one Celular*                       |                      |                   |  |
| ALEXANDRE FERREIRA PEDROSA             | (3                           | ) 9999-99999                       |                      |                   |  |
|                                        |                              |                                    |                      |                   |  |
|                                        |                              |                                    |                      |                   |  |
|                                        |                              |                                    |                      |                   |  |
| Incluir Passageiro                     |                              |                                    |                      |                   |  |
| Incluir Passageiro                     |                              |                                    |                      |                   |  |
| Incluir Passageiro<br>Pessoa           | Motorista                    | Telefone                           | CAMG                 |                   |  |

|   | <u>SOLICI</u><br>Passage | Cadastro Agendamento<br>TAÇÃO DE VIAGEM<br>eiros     | Atendimento    | Avaliaçã                           | o Pres                 | tação de contas |     |
|---|--------------------------|------------------------------------------------------|----------------|------------------------------------|------------------------|-----------------|-----|
|   | Para in                  | cluir outros passageiros em                          | uma mesma viag | em, basta repe                     | etir os passo          | os anterior     | es. |
|   |                          | Passageiros                                          | 5              | , I                                |                        |                 |     |
|   |                          | É funcionário da Cidade Administrativa               | Mc             | torista                            |                        |                 |     |
|   |                          | Pessoa>> Selecione <<                                | v Obs: A       | lista ao lado apresenta apenas     | servidores cadastrados | no Serviços CA. |     |
|   |                          | Nome                                                 | Telefor        | ne Celular*                        |                        |                 |     |
|   |                          |                                                      |                |                                    |                        |                 |     |
|   |                          |                                                      |                |                                    |                        |                 |     |
|   |                          |                                                      |                |                                    |                        |                 |     |
|   |                          | Incluir Passageiro                                   |                |                                    |                        |                 |     |
| 0 |                          | Incluir Passageiro<br>Pessoa                         | Motorista      | Telefone                           | CAMG                   |                 |     |
| 0 | $\bigcirc$               | Incluir Passageiro Pessoa ALEXANDRE FERREIRA PEDROSA | Motorista      | Telefone           (31) 9999-99999 | CAMG                   | Excluir         |     |

|   | Cadastro Agendamer                                      | nto Atendime     | nto Avalia                         | ção 🔶 P              | restação de contas |  |
|---|---------------------------------------------------------|------------------|------------------------------------|----------------------|--------------------|--|
|   |                                                         |                  |                                    |                      |                    |  |
| P | OLICITAÇAO DE VIAGEM<br>Para concluir o agendamento de  | transporte, bast | a clicar em "Salv                  | var".                |                    |  |
|   |                                                         |                  |                                    |                      |                    |  |
|   | rassageiros<br>✓ É funcionário da Cidade Administrativa | M                | otorista                           |                      |                    |  |
|   | Dessa                                                   |                  |                                    |                      |                    |  |
|   | >> Selecione <<                                         | v Obs:           | A lista ao lado apresenta apenas s | ervidores cadastrado | s no Serviços CA.  |  |
|   | Nome                                                    | Telefo           | one Celular*                       |                      |                    |  |
|   |                                                         |                  |                                    |                      |                    |  |
|   |                                                         |                  |                                    |                      |                    |  |
|   |                                                         |                  |                                    |                      |                    |  |
|   | Incluit Passagelio                                      |                  |                                    |                      |                    |  |
|   | Pessoa                                                  | Motorista        | Telefone                           | CAMG                 |                    |  |
|   | ALEXANDRE FERREIRA PEDROSA                              |                  | (31) 9999-99999                    |                      | Excluir            |  |
|   | ANDERSON DA COSTA                                       |                  | (31) 9999-99999                    | ~                    | Excluir            |  |

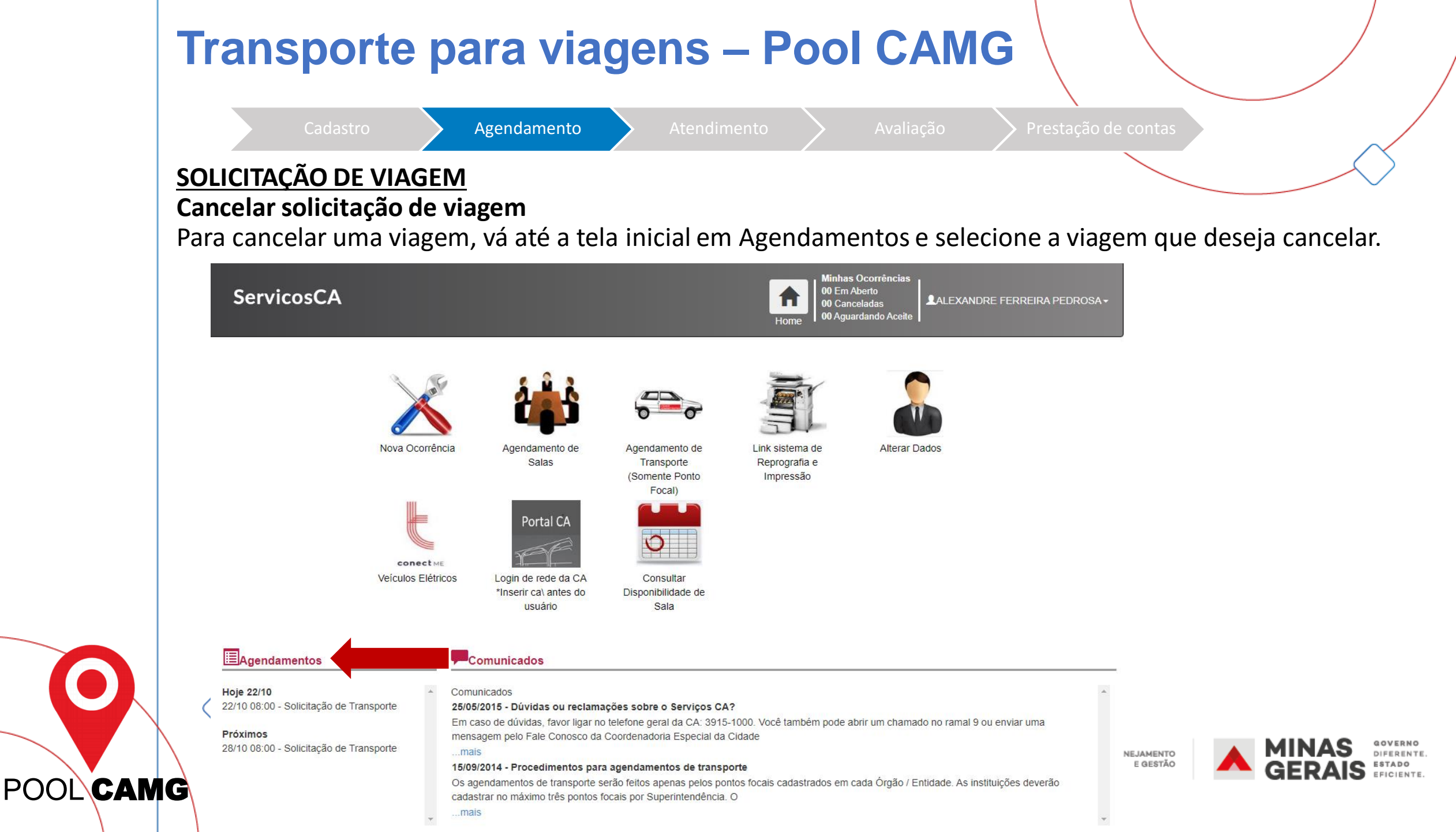

|         | Cadastro Agendamer                                                                                                    | nto                                                                                    | Atendimento A                                                                                                    | valiação                                                                               | > Prestação               | de contas |  |
|---------|----------------------------------------------------------------------------------------------------|----------------------------------------------------------------------------------------|----------------------------------------------------------------------------------------------------|----------------------------------------------------------------------------------------|---------------------------|-----------|--|
|         |                                                                                                    |                                                                                        |                                                                                                    |                                                                                        |                           |           |  |
|         |                                                                                                    |                                                                                        |                                                                                                    |                                                                                        |                           |           |  |
| LICITA  |                                                                                                    | " •                                                                                    |                                                                                                    |                                                                                        | •                         |           |  |
| abrir a | a solicitação, clique no ca                                                                                                    | mpo " <i>Can</i>                                                                       | <i>icelar",</i> conforme in                                                                                                    | dicado aba                                                                             | ixo e a v                 | iagem     |  |
| á canc  | elada.                                                                                                    |                                                                                        |                                                                                                    |                                                                                        |                           |           |  |
|         |                                                                                                    |                                                                                        | , Minhas Ocorrênci                                                                                                    | as .                                                                                   | A                         |           |  |
| S       | Servicos CA                                                                                                    |                                                                                        | 00 Em Aberto<br>00 Canceladas                                                                                                    |                                                                                        | EIRA PEDROSA <del>-</del> |           |  |
|         |                                                                                                    |                                                                                        |                                                                                                    |                                                                                        |                           |           |  |
|         |                                                                                                    |                                                                                        | Home 00 Aguardando Ace                                                                                                    | eite                                                                                   |                           |           |  |
|         |                                                                                                    |                                                                                        | Home 00 Aguardando Ace                                                                                                    | vite                                                                                   | _                         |           |  |
|         | Agendamento Transporte                                                                                                    |                                                                                        | Home 00 Aguardando Ace                                                                                                    | iite                                                                                   | Cancelar                  |           |  |
|         | Agendamento Transporte<br>Regras de Utilização do Serviço                                                                                                    |                                                                                        | Home 00 Aguardando Ace                                                                                                    | vite                                                                                   | Cancelar                  |           |  |
|         | Agendamento Transporte<br>Regras de Utilização do Serviço<br>Regras de utilização:                                                                                                    |                                                                                        | Home 00 Aguardando Ace                                                                                                    | ite                                                                                    | Cancelar                  |           |  |
|         | Agendamento Transporte<br>Regras de Utilização do Serviço<br>Regras de utilização:<br>Antes de realizar o agendamento, é indispensável à consulta ac                                                                                                    | ) Manual de Normas, Proc                                                               | Home 00 Aguardando Ace                                                                                                    | ite                                                                                    | Cancelar                  |           |  |
|         | Agendamento Transporte<br>Regras de Utilização do Serviço<br>Regras de utilização:<br>Antes de realizar o agendamento, é indispensável à consulta ao<br>A frota de veículos de serviço destina-se exclusivamente ao set<br>47.539/2018. "O veículo oficial destina-se exclusivamente ao se                                                                                                    | ) Manual de Normas, Proc<br>ndimento de servidores lo<br>prico público", para transp   | Home 00 Aguardando Ace<br>redimentos e Orientações, disponível no PortalCA.<br>tados na Cidade Administrativa. Conforme previsto r                                                                                                    | no Art. 32 do Decreto Estadu                                                           | Cancelar                  |           |  |
|         | Agendamento Transporte<br>Regras de Utilização do Serviço<br>Regras de utilização:<br>Antes de realizar o agendamento, é indispensável à consulta ad<br>A frota de veículos de serviço destina-se exclusivamente ao ser<br>Az 539/2018. "O veículo oficial destina-se exclusivamente ao ser<br>Serviço"                                                                                                    | > Manual de Normas, Proc<br>ndimento de servidores lo<br>inico público", para transp   | Home 00 Aguardando Ace<br>redimentos e Orientações, disponível no PortalCA.<br>tados na Cidade Administrativa. Conforme previsto r                                                                                                    | no Art. 32 do Decreto Estadu                                                           | Cancelar                  |           |  |
|         | Agendamento Transporte<br>Regras de Utilização do Serviço<br>Regras de utilização:<br>Antes de realizar o agendamento, é indispensável à consulta ao<br>A frota de veículos de serviço destina-se exclusivamente ao se<br>A frota de veículo oficial destina-se exclusivamente ao se<br>Serviço*<br>Transporte para o Interior - Com motorista da frota CA                                                                         | ) Manual de Normas, Proc<br>ndimento de servidores lo<br>poico público", para transp   | Home 00 Aguardando Ace<br>edimentos e Orientações, disponível no PortalCA.<br>tados na Cidade Administrativa. Conforme previsto r<br>porte de servidores que tenham necessidade de afas                                                                                                    | no Art. 32 do Decreto Estadu                                                           | Cancelar<br>al            |           |  |
|         | Agendamento Transporte Regras de Utilização do Serviço Regras de utilização: Antes de realizar o agendamento, é indispensável à consulta ac A frota de veículos de serviço destina-se exclusivamente ao se Ar 539/2018. "O veículo oficial destina-se exclusivamente ao se Serviço* Transporte para o Interior - Com motorista da frota CA                                                                                         | o Manual de Normas, Proc<br>Indimento de servidores lo<br>Invico público", para transc | Home 00 Aguardando Ace<br>edimentos e Orientações, disponível no PortalCA.<br>tados na Cidade Administrativa. Conforme previsto r<br>porte de servidores que tenham necessidade de afas                                                                                                    | no Art. 32 do Decreto Estadu                                                           | Cancelar<br>al            |           |  |
|         | Agendamento Transporte Regras de Utilização do Serviço Regras de utilização: Antes de realizar o agendamento, é indispensável à consulta ac A frota de veículos de serviço destina-se exclusivamente ao ate A7.539/2018. "O veículo oficial destina-se exclusivamente ao se Serviço* Transporte para o Interior - Com motorista da frota CA Origem*                                                                                | o Manual de Normas, Proc<br>Indimento de servidores lo<br>Invico público", para transc | Home 00 Aguardando Ace<br>evedimentos e Orientações, disponível no PortalCA.<br>tados na Cidade Administrativa. Conforme previsto r<br>porte de servidores que tenham necessidade de afas                                                                                                    | no Art. 32 do Decreto Estadu                                                           | Cancelar                  |           |  |
|         | Agendamento Transporte Regras de Utilização do Serviço Regras de utilização: Antes de realizar o agendamento, é indispensável à consulta ac A frota de veículos de serviço destina-se exclusivamente ao ate A7.539/2018. "O veículo oficial destina-se exclusivamente ao se Serviço* Transporte para o Interior - Com motorista da frota CA Origem* CIDADE ADMINISTRATIVA - "GERAIS"                                               | o Manual de Normas, Proc<br>Indimento de servidores lo<br>Invico público", para transr | Home 00 Aguardando Ace<br>edimentos e Orientações, disponível no PortalCA.<br>tados na Cidade Administrativa. Conforme previsto r<br>sorte de servidores que tenbam necessidade de afas<br>Endereço de Origem<br>Edifício Gerais                                                                                                    | no Art. 32 do Decreto Estadu                                                           | Cancelar                  |           |  |
|         | Agendamento Transporte Regras de Utilização do Serviço Regras de utilização: Antes de realizar o agendamento, é indispensável à consulta ac A frota de veículos de serviço destina-se exclusivamente ao ate A7.539/2018. "O veículo oficial destina-se exclusivamente ao se Serviço" Transporte para o Interior - Com motorista da frota CA Origem* CIDADE ADMINISTRATIVA - "GERAIS" Destino*                                      | o Manual de Normas, Proc<br>Indimento de servidores lo<br>Invico público", para transc | Home 00 Aguardando Ace<br>edimentos e Orientações, disponível no PortalCA.<br>tados na Cidade Administrativa. Conforme previsto r<br>porte de servidores que tenham necessidade de afas<br>Endereço de Origem<br>Edifício Gerais<br>Endereço Destino*                                                                                                    | no Art. 32 do Decreto Estadu                                                           | Cancelar                  |           |  |
|         | Agendamento Transporte Regras de Utilização do Serviço Regras de utilização: Antes de realizar o agendamento, é indispensável à consulta ad A frota de veículos de serviço destina-se exclusivamente ao ate A 539/2018. "O veículo oficial destina-se exclusivamente ao se Serviço* Transporte para o Interior - Com motorista da frota CA Origem* CIDADE ADMINISTRATIVA - "GERAIS" Destino* FUNDAÇÃO DE ARTE DE OURO PRETO - FAOP | > Manual de Normas, Proc<br>indimento de servidores lo<br>indico núblico", para transr | Home       00 Aguardando Ace         Home       00 Aguardando Ace         edimentos e Orientações, disponível no PortalCA.         tados na Cidade Administrativa. Conforme previsto r         vorte de servidores que tenham necessidade de afas         Endereço de Origem         Edifício Gerais         Endereço Destino*         Rua Alvarenga, 794. Bairro: Cabeças. Cidade/e | no Art. 32 do Decreto Estadu<br>tar-se_em razão do carro or<br>estado: Ouro Preto (MG) | Cancelar                  |           |  |

6

POOL CAMG

# Cadastro Agendamento Atendimento Avaliação Prestação de contas

#### **CONFIRMAÇÃO DA VIAGEM**

A confirmação da viagem será enviada para o e-mail do Ponto Focal, contendo a informação do <u>nome</u> <u>do motorista</u> e a <u>placa do veículo</u> designados para o atendimento;

Toda comunicação com o Ponto Focal de transporte é feita através do e-mail e telefone informados no cadastro do Serviços CA, sendo fundamental que os dados estejam sempre atualizados.

Caso seja necessário realizar alguma alteração na viagem, ela deverá ser formalizada pelo Ponto Focal de transporte por e-mail.

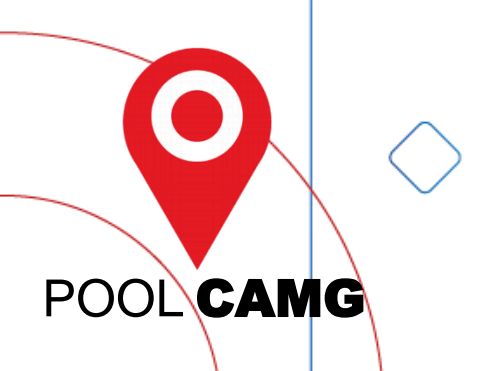

## Transporte para viagens – Pool CAMG

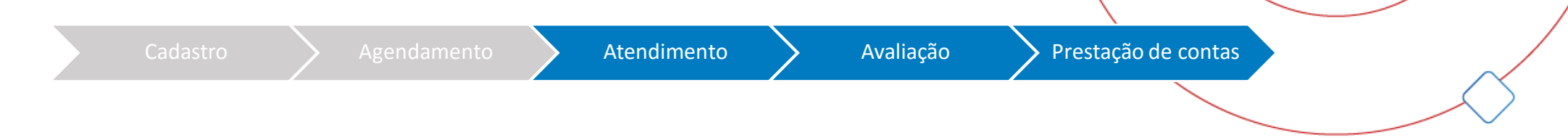

#### **ATENDIMENTO**

O passageiros da viagem serão buscados pelo motorista no local de Origem da viagem, previamente estabelecido.

#### AVALIAÇÃO DA VIAGEM (em elaboração)

O passageiro receberá por e-mail um link para avaliação da viagem e do motorista.

#### PRESTAÇÃO DE CONTAS

A documentação da viagem será enviada por e-mail para o Ponto Focal para realização da prestação de contas dos passageiros.

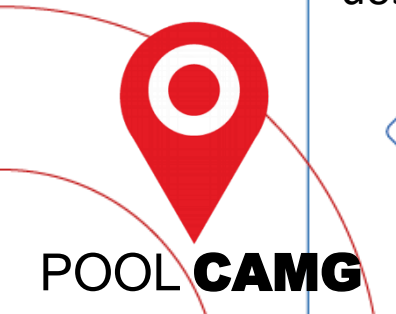

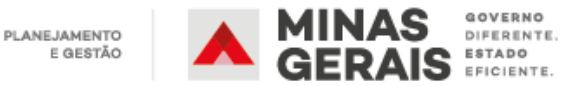

| AG                    | ENDA                                          |                                                                          |
|-----------------------|-----------------------------------------------|--------------------------------------------------------------------------|
|                       |                                               |                                                                          |
|                       | O Modelo Fast                                 |                                                                          |
|                       | () Requisitos do modelo<br>Transporte na RMBH |                                                                          |
|                       | Transporte para viagens                       |                                                                          |
|                       | Virada do modelo                              |                                                                          |
|                       | Próximos passos                               |                                                                          |
| $\left \right\rangle$ |                                               | PLANEJAMENTO<br>E GESTÃO A GERAIS GOVERNO<br>GERAIS ESTADO<br>EFICIENTE. |

## Contrato único e papéis na gestão compartilhada

#### Operação do Fast por meio do Contrato Único

- Contrato formalizado entre SEPLAG e fornecedor
- Órgãos e entidades fazem adesão (informal) ao contrato
- O arranjo do modelo será normatizado
- Gestão/fiscalização compartilhada: avaliação, ateste, e execução orçamentária/financeira

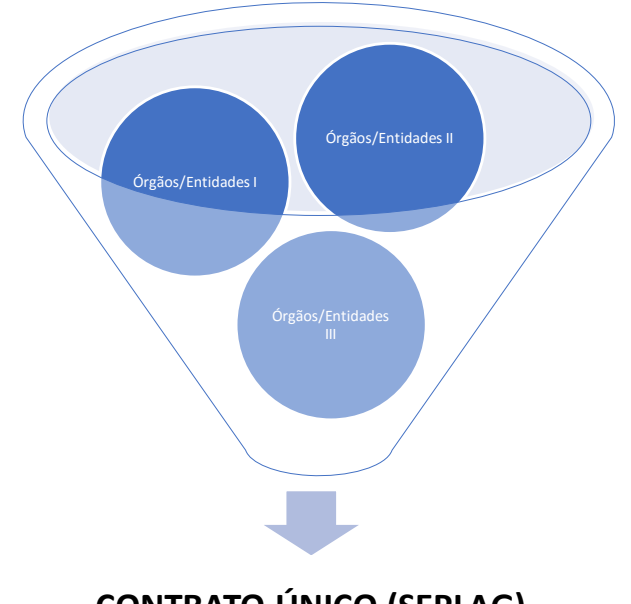

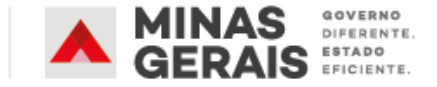

**CONTRATO ÚNICO (SEPLAG)** 

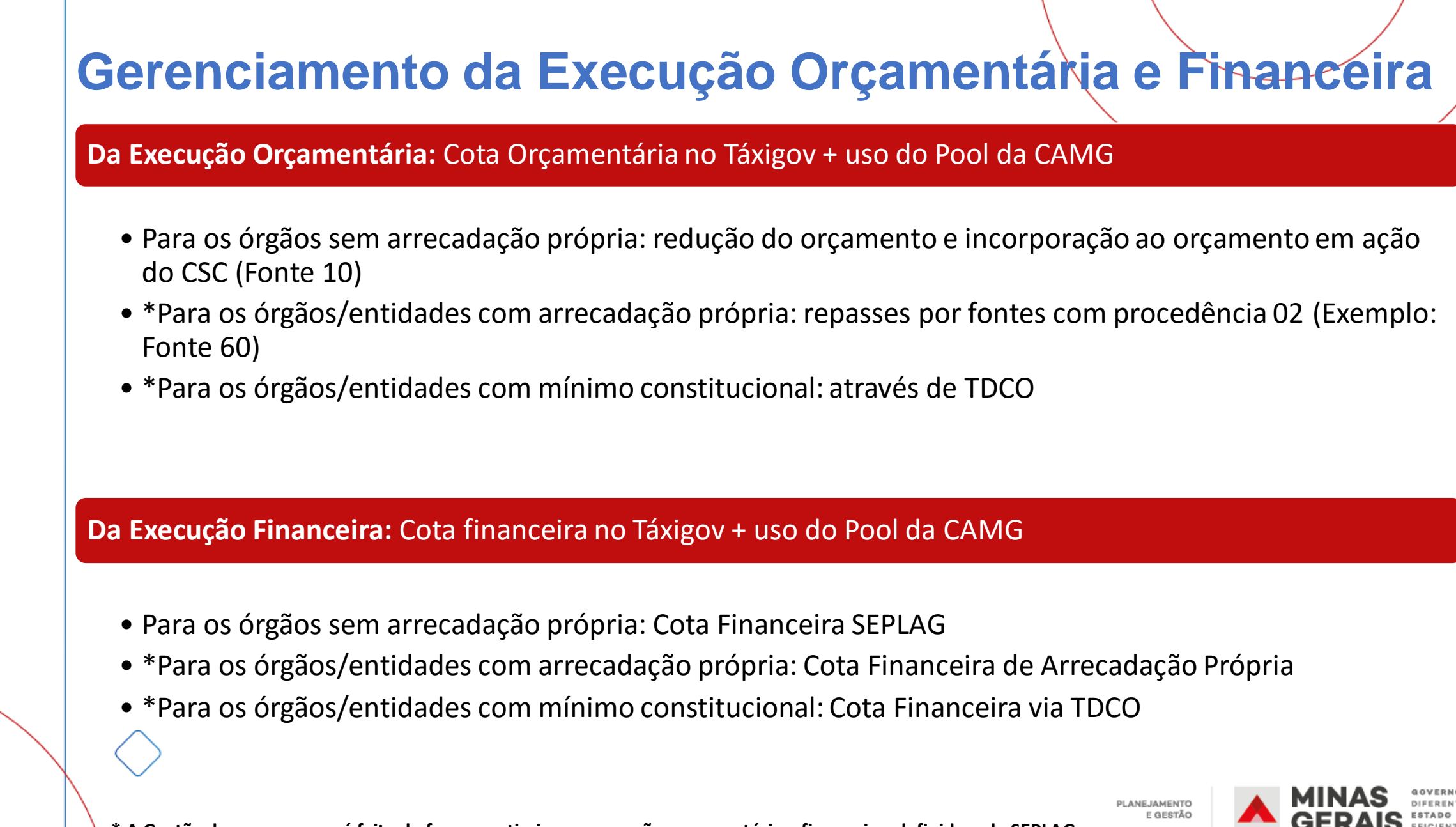

\* A Gestão dos recursos será feita de forma a otimizar a execução orçamentária e financeira, definida pela SEPLAG.

| AGE          | NDA                                             |                                                                   |
|--------------|-------------------------------------------------|-------------------------------------------------------------------|
|              |                                                 |                                                                   |
|              | O Modelo Fast                                   |                                                                   |
|              | Requisitos do modelo         Transporte na RMBH |                                                                   |
|              | Transporte para viagens                         |                                                                   |
|              | Virada do modelo                                |                                                                   |
|              | Próximos passos                                 |                                                                   |
| $\backslash$ |                                                 | PLANEJAMENTO<br>E GESTÃO MINAS GERAIS GERAIS ESTADO<br>EFICIENTE. |

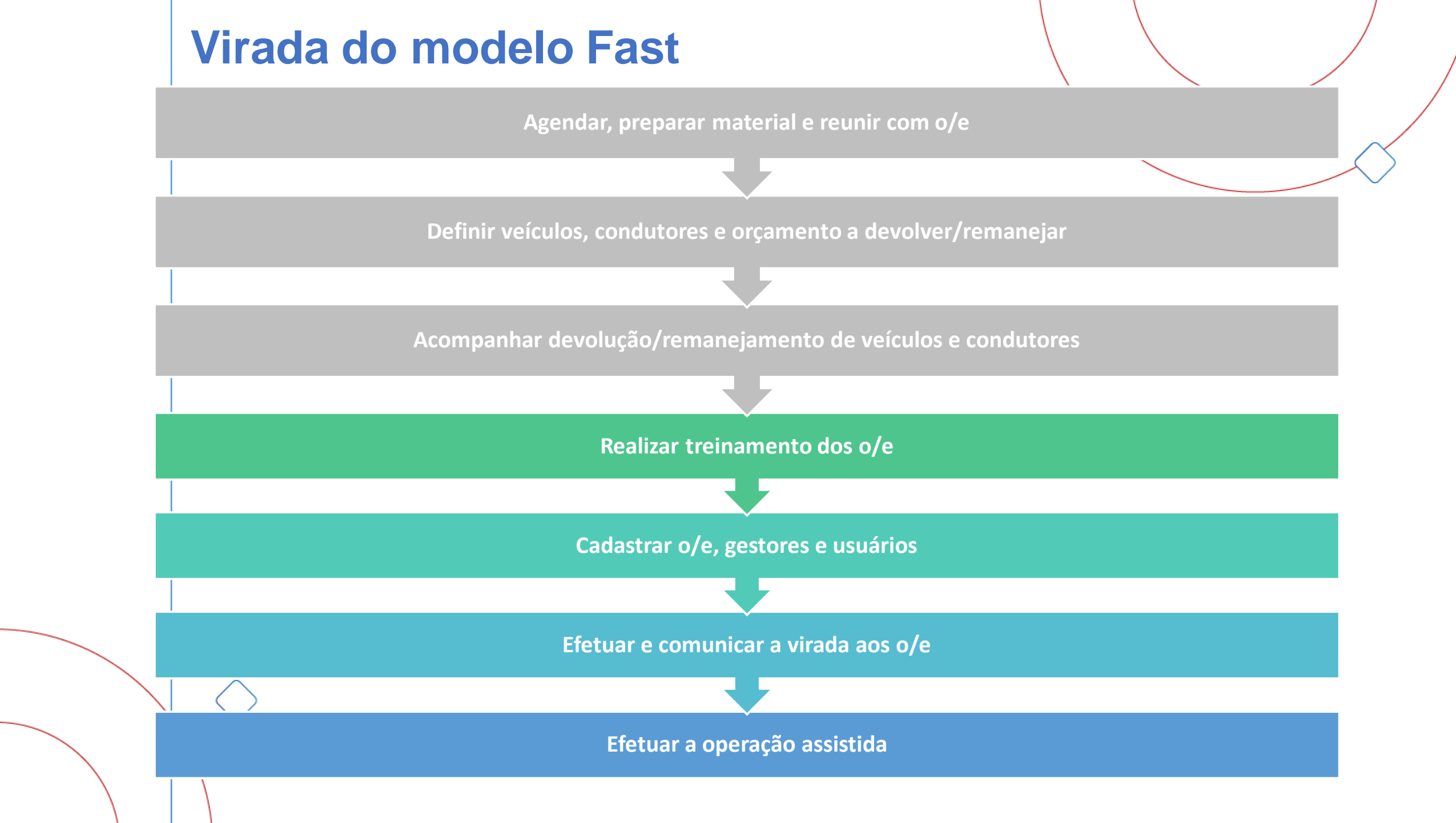

## Virada do modelo Fast

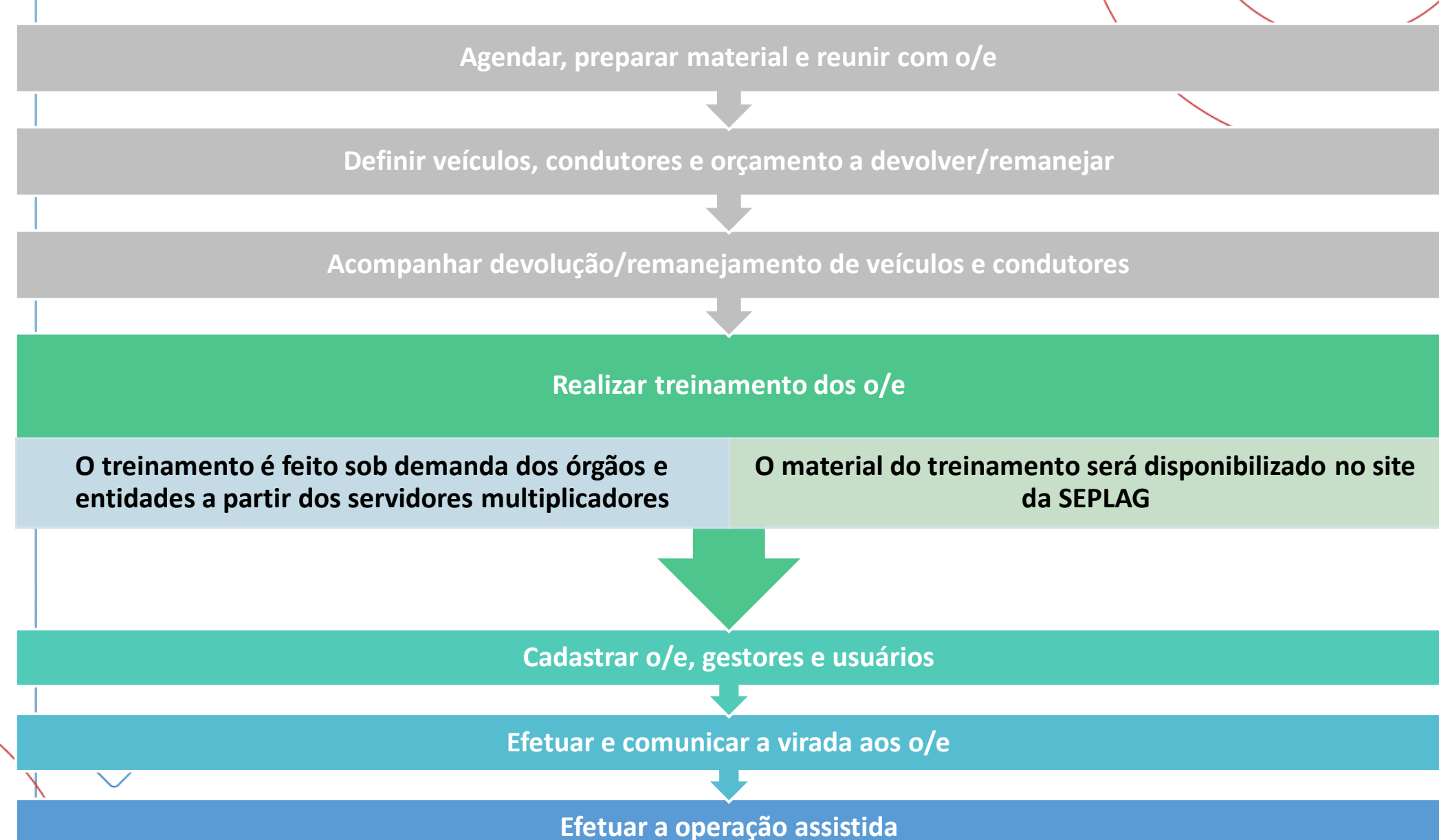
## Virada do modelo Fast

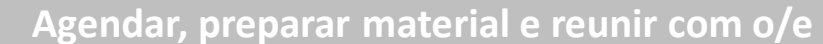

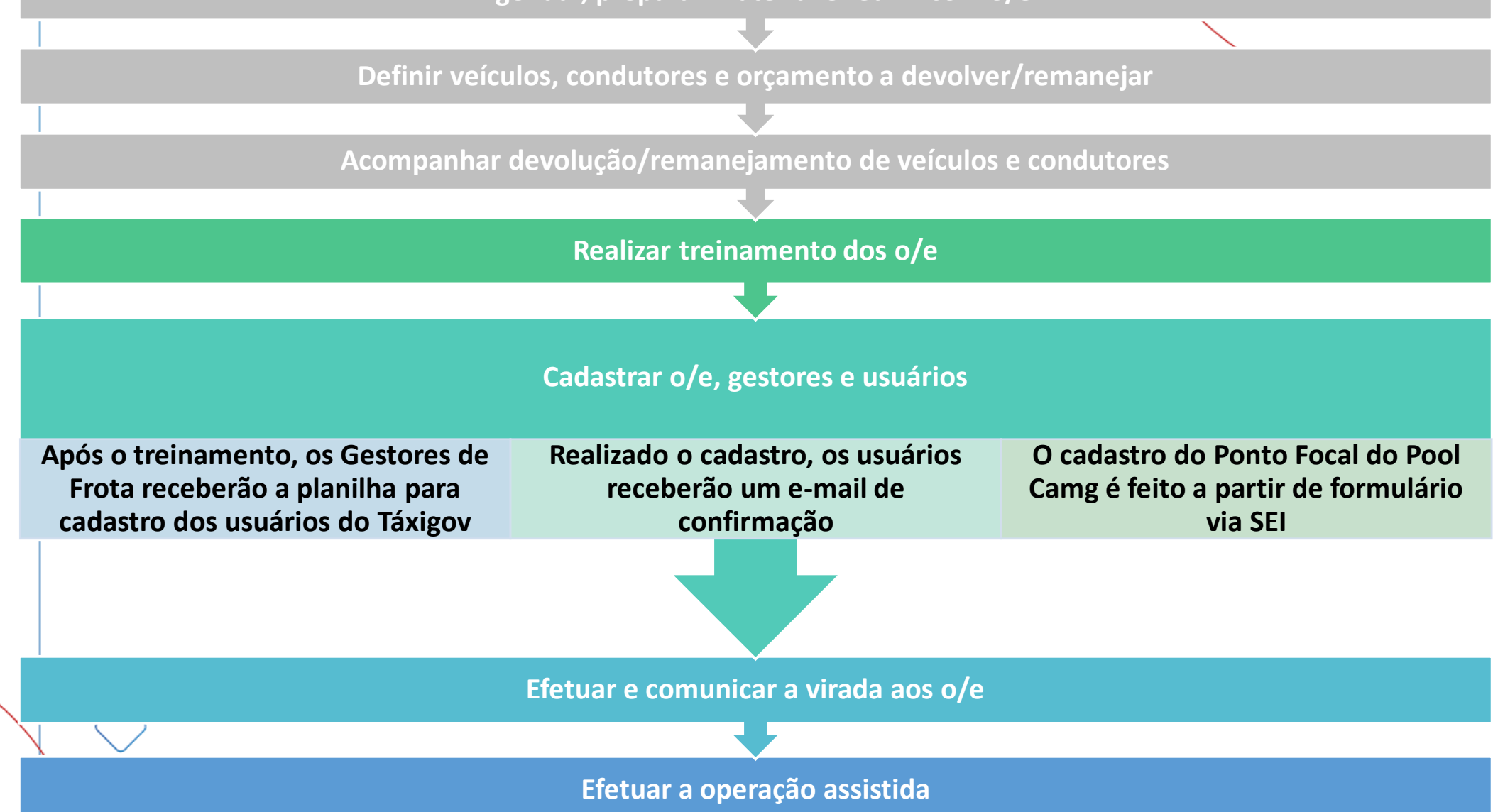

## Virada do modelo Fast

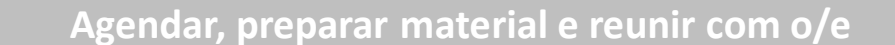

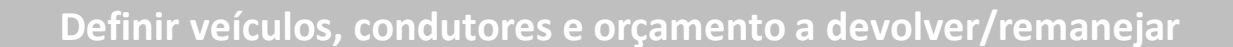

Acompanhar devolução/remanejamento de veículos e condutores

Realizar treinamento dos o/e

Cadastrar o/e, gestores e usuários

Efetuar e comunicar a virada aos o/e

O Gestor Setorial irá receber um e-mail de confirmação que todos os usuários foram cadastrados e o sistema já está disponível para uso

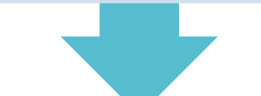

Efetuar a operação assistida

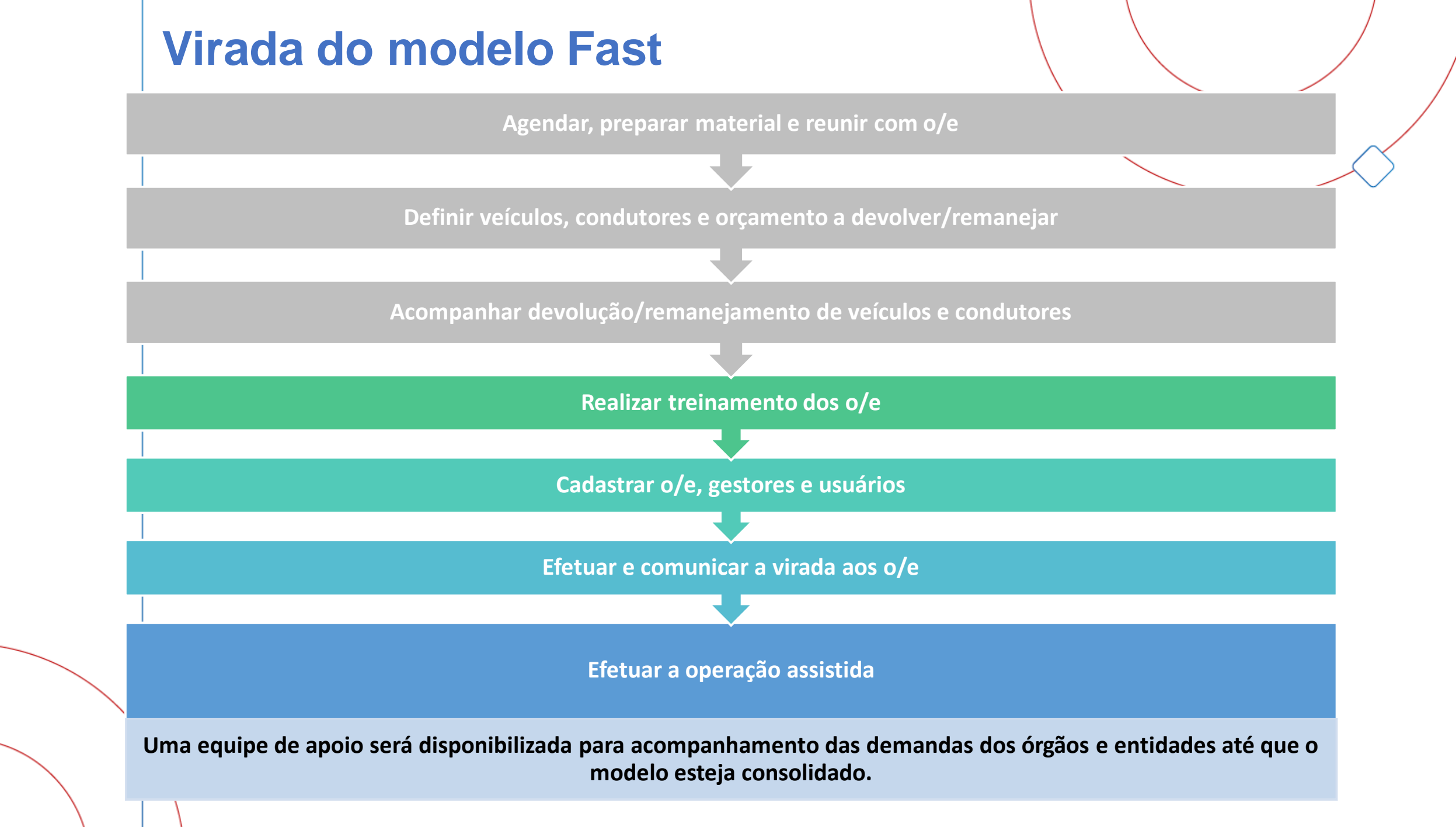

| - |
|---|

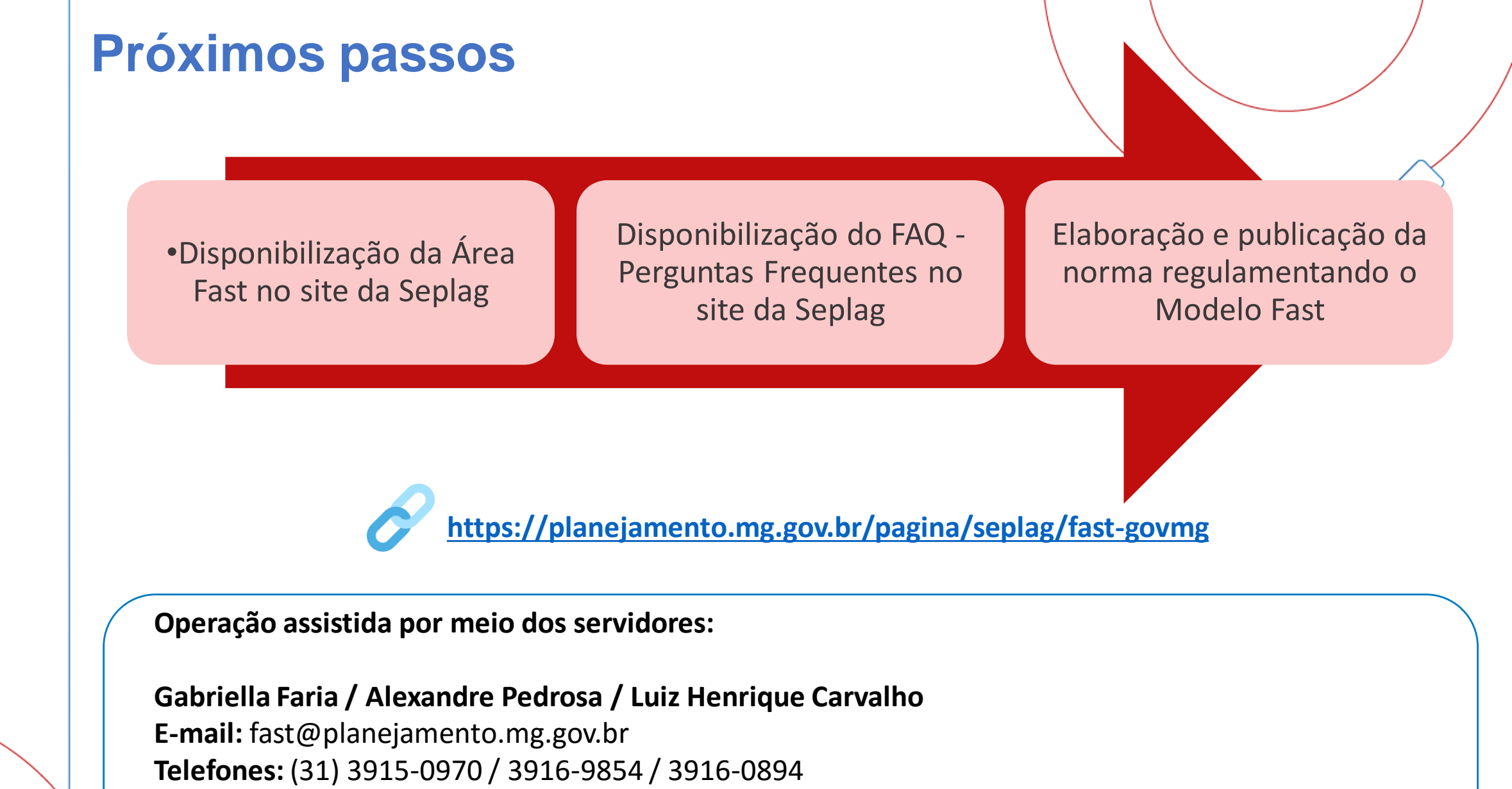

Whatsapp: (31) 98478-4244 (Este número não está disponível para receber ligações).

Horário de atendimento: 8h às 18h

gov.mg

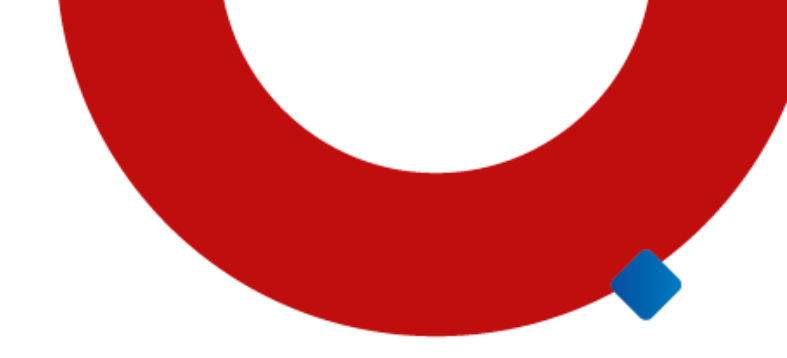

## Obrigado

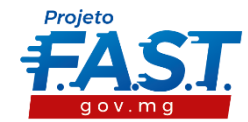

PLANEJAMENTO E GESTÃO

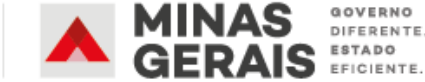